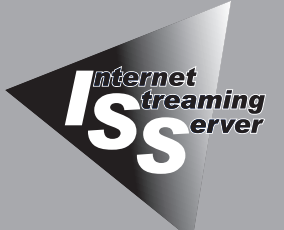

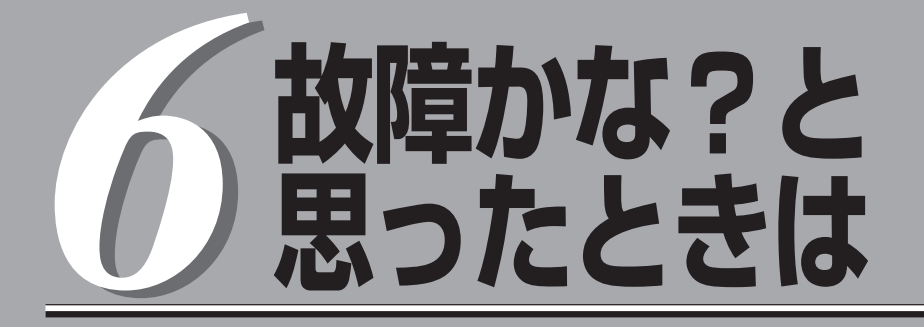

正しく動作せず「故障かな?」と思ったときに参照してください。

| 日常の保守(→220ページ)  | ストリーミングサーバを日常使う上で確認しなけ<br>ればならない点やファイルの管理、クリーニング<br>の方法について説明します。 |
|-----------------|-------------------------------------------------------------------|
| 障害時の対処(→224ページ) | .故障かな?と思ったときに参照してください。<br>トラブルの原因の確認方法やその対処方法につい<br>て説明しています。     |

ストリーミングサーバ全般の運用について説明した[Express Server Management Guide]も参考 にしてください。[Express Server Management Guide]は、オンラインドキュメントまたは次の ホームページより参照することができます。

http://www.express.nec.co.jp/

# 日常の保守

ストリーミングサーバを常にベストな状態でお使いになるために、ここで説明する確認や保守を定期的に 行ってください。万一、異常が見られた場合は、無理な操作をせずに保守サービス会社に保守を依頼して ください。

# アラートの確認

システムの運用中は、ESMPROで障害状況を監視してください。 管理PC上のESMPRO/ServerManagerにアラートが通報されていないか、常に注意する よう心がけてください。ESMPRO/ServerManagerの「統合ビューア」、「データビューア」、 「アラートビューア」でアラートが通報されていないかチェックしてください。

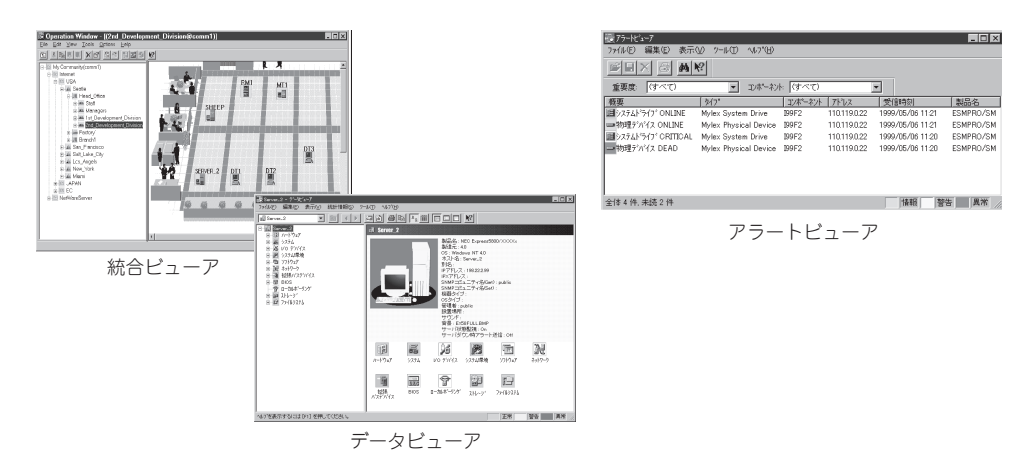

#### ESMPROでチェックする画面

# ステータスランプの確認

ストリーミングサーバの電源をONにした後、およびシャットダウンをしてストリーミング サーバの電源をOFFにする前に、ストリーミングサーバ前面にあるランプや、3.5インチ デバイスベイに搭載しているハードディスクのランプの表示を確認してください。ランプの 機能と表示の内容については1章をご覧ください。万一、ストリーミングサーバの異常を 示す表示が確認された場合は、保守サービス会社に連絡して保守を依頼してください。

# バックアップ

定期的にストリーミングサーバのハードディスク内の大切なデータをバックアップすること をお勧めします。ストリーミングサーバに最適なバックアップ用ストレージデバイスや バックアップツールについてはお買い求めの販売店にお問い合わせください。

ハードウェアの構成を変更したり、BIOSの設定を変更したりした後は、オフライン保守ユー ティリティの「システム情報のバックアップ」機能を使ってシステム情報のバックアップを とってください。詳しくは3章を参照してください。

ディスクアレイを構築しているDSモデルでは、ディスクアレイのコンフィグレーション 情報のバックアップをとっておいてください。また、ハードディスクの故障によるリビルド を行った後もコンフィグレーション情報のバックアップをとっておくことをお勧めします。 コンフィグレーション情報のセーブは添付のCD-ROM「EXPRESSBUILDER」を使用しま す。4章を参照してください。

# クリーニング

ストリーミングサーバを良い状態に保つために定期的にクリーニングしてください。

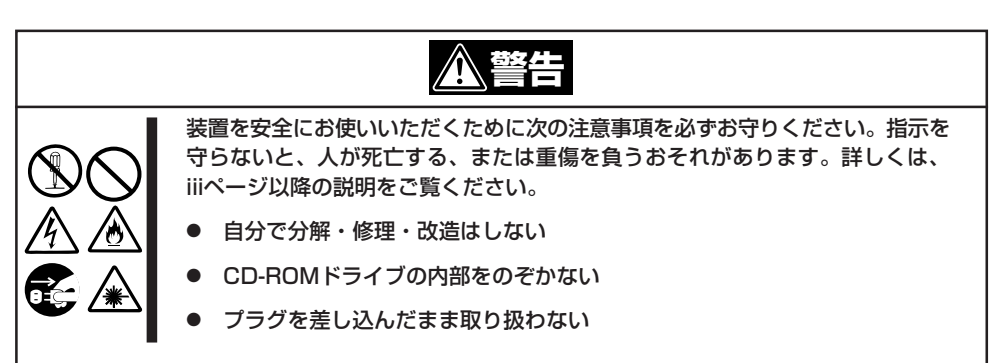

### 本体のクリーニング

ストリーミングサーバの外観の汚れは、柔らかい乾いた布でふき取ってください。汚れが 落ちにくいときは、次のような方法できれいになります。

- ● シンナー、ベンジンなどの揮発性の溶剤は使わないでください。材質のいたみや変色の 「三要 原因になります。
  - コンセント、ケーブル、ストリーミングサーバ背面のコネクタ、ストリーミングサーバ 内部は絶対に水などでぬらさないでください。

- 1. ストリーミングサーバの電源がOFF (POWER/SLEEPランプ消灯)になっていることを確認する。
- 2. ストリーミングサーバの電源コードをコンセントから抜く。
- 3. 電源コードの電源プラグ部分についているほこりを乾いた布でふき取る。
- 4. 中性洗剤をぬるま湯または水で薄めて柔らかい布を浸し、よく絞る。
- 5. ストリーミングサーバの汚れた部分を手順4の布で少し強めにこすって汚れを取る。
- 6. 真水でぬらしてよく絞った布でもう一度ふく。
- 7. 乾いた布でふく。
- 8. 乾いた布で装置背面にある吸気口や排気口に付着しているほこりをふき取る。

### キーボード/マウスのクリーニング

キーボードはストリーミングサーバおよび周辺装置を含むシステム全体の電源がOFF (POWERランプ消灯)になっていることを確認した後、キーボードの表面を乾いた布で拭い てください。

マウスが正常に機能するためには、内部のマウスボールがスムーズに回転できる状態でなけ ればなりません。マウスボールの汚れを防ぐためにほこりの少ない場所で使用して、定期的 に次の手順でクリーニングしてください。

- 1. ストリーミングサーバの電源がOFF (POWER/SLEEPランプ消灯)になっていることを確認する。
- マウスを裏返してマウスボールカバーを 反時計回りに回して中からマウスボール を取り出す。
- マウスボールを乾いた柔らかい布などで ふいて、汚れを取り除く。

汚れがひどいときはぬるま湯または水で 薄めた中性洗剤を少量含ませてふいて ください。

 マウス内部にある3つの小さなローラを 綿棒などでふく。

汚れがひどいときはアルコールなどを 少量含ませてふいてください。

5. マウスボールをマウスの中に戻す。

手順3、4でマウスボールやローラをぬら した場合は、十分に乾燥させてからボー ルを入れてください。

 マウスボールカバーを元に戻して、時計 回りに回してロックする。

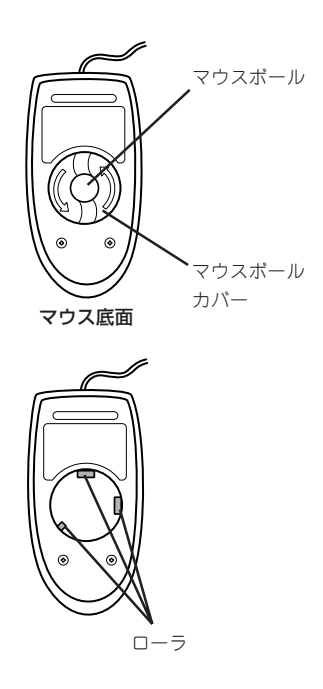

### CD-ROMのクリーニング

CD-ROMにほこりがついていたり、トレーにほこりがたまっていたりするとデータを正しく 読み取れません。次の手順に従って定期的にトレー、CD-ROMのクリーニングを行います。

- 1. ストリーミングサーバの電源がON(POWER/SLEEPランプ点灯)になっていることを確認する。
- CD-ROMドライブ前面のCDトレーイジェクトボタンを押す。
   トレーがCD-ROMドライブから出てきます。
- 3. CD-ROMを軽く持ちながらトレーから取り出す。

### ਰਾ

CD-ROMの信号面に手が触れないよう注意してください。

4. トレー上のほこりを乾いた柔らかい布でふき取る。

#### ਰਾ

CD-ROMドライブのレンズをクリーニングしないでください。レンズが傷ついて誤動作の原因となります。

- 5. トレーを軽く押してトレーをCD-ROMドライブに戻す。
- 6. CD-ROMの信号面を乾いた柔らかい布でふく。

#### **∎**O iiie

CD-ROMは、中心から外側に向けてふいてください。クリーナ をお使いになるときは、CD-ROM専用のクリーナであることを お確かめください。レコード用のスプレー、クリーナ、ベンジ ン、シンナーを使用すると、ディスクの内容が読めなくなった り、ストリーミングサーバにそのディスクをセットした結果、 故障したりするおそれがあります。

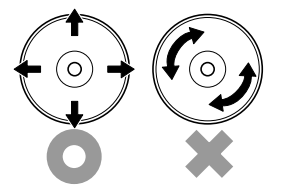

# 障害時の対処

「故障かな?」と思ったときは、ここで説明する内容について確認してください。該当することがらがある 場合は、説明に従って正しく対処してください。

# 障害箇所の切り分け

万一、障害が発生した場合は、ESMPRO/ServerManagerを使って障害の発生箇所を確認 し、障害がハードウェアによるものかソフトウェアによるものかを判断します。 障害発生個所や内容の確認ができたら、故障した部品の交換やシステム復旧などの処置を 行います。

障害がハードウェア要因によるものかソフトウェア要因によるものかを判断するには、 ESMPRO/ServerManagerが便利です。

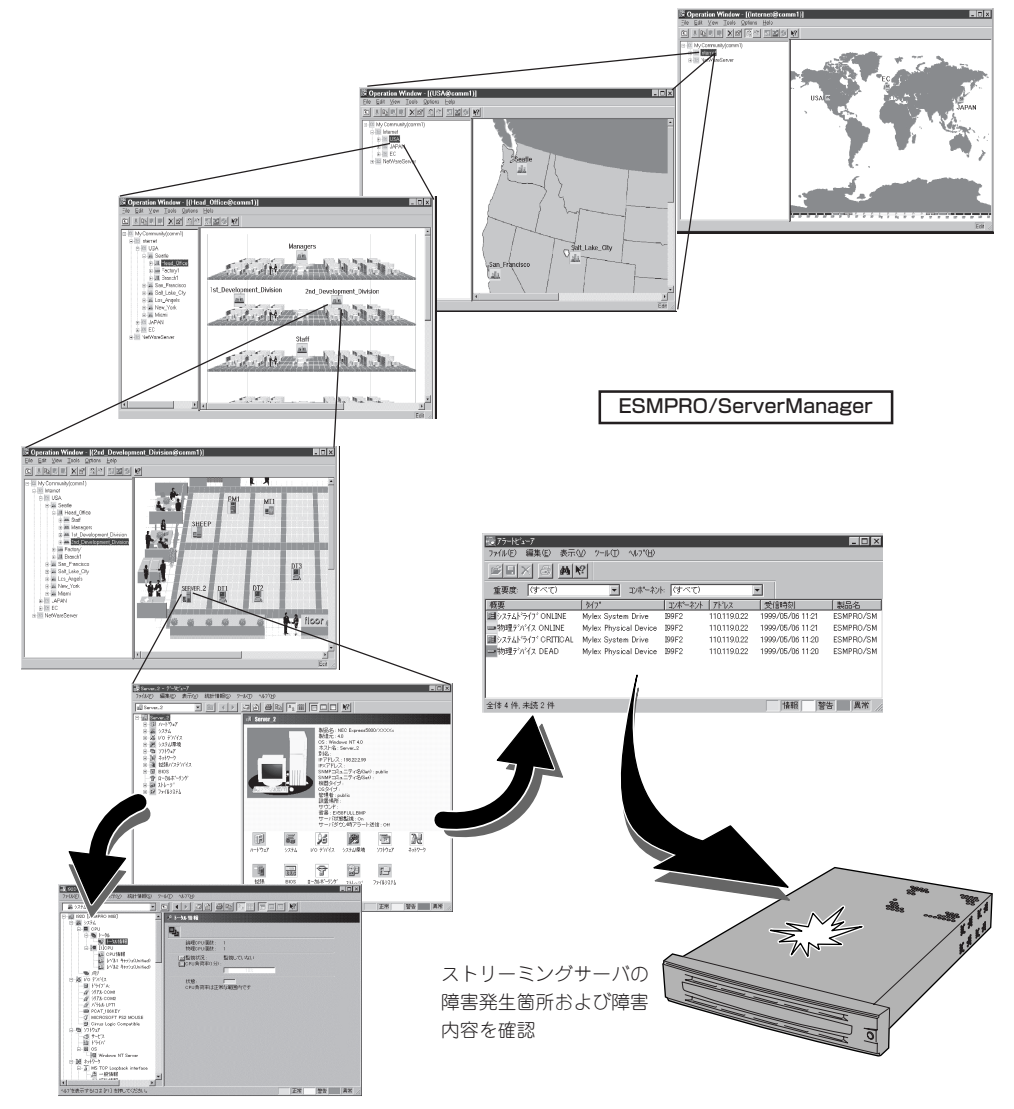

# サーバの確認 ~IDスイッチ~

複数のストリーミングサーバを1つのラックに搭載して いる場合、保守をしようとしている装置がどれであるか を見分けるために装置の前面および背面にある「IDラン プ」で確認します。

前面にあるIDスイッチを押すとIDランプが点灯します。 もう一度押すとランプは消灯します。

ラック背面からの保守は、暗く、狭い中での作業となり、正常に動作しているストリーミングサーバの電源や インタフェースケーブルを取り外したりするおそれがあ ります。IDスイッチを使って保守するストリーミング サーバを確認してから作業をすることをお勧めします。

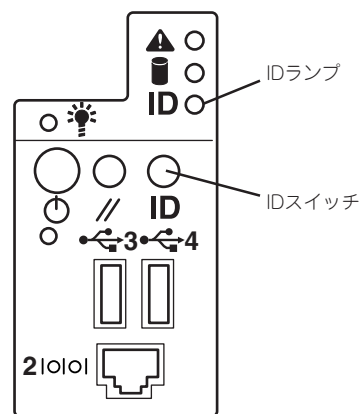

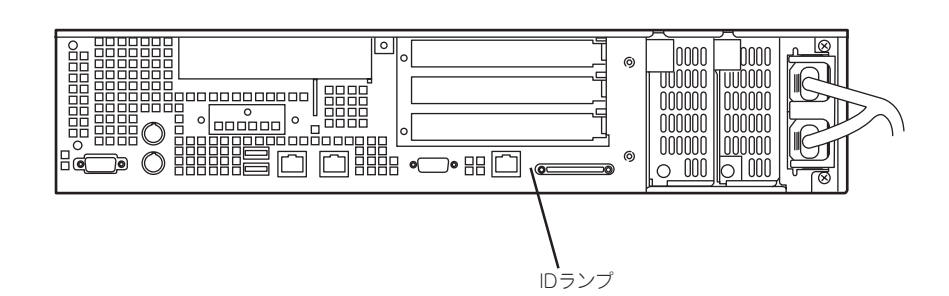

## エラーメッセージ

ストリーミングサーバに何らかの異常が起きるとさまざまな形でエラーを通知します。ここでは、エラーメッセージの種類について説明します。

### ランプによるエラーメッセージ

ストリーミングサーバの前面や背面にあるランプはさまざまな状態を点灯、点滅、消灯によるパターンや色による表示でユーザーに通知します。「故障かな?」と思ったらランプの表示 を確認してください。ランプ表示とその意味については1章をご覧ください。

### POST中のエラーメッセージ

ストリーミングサーバの電源をONにすると自動 的に実行される自己診断機能「POST」中に何らか の異常を検出すると、ディスプレイ装置の画面 にエラーメッセージが表示されます(場合によっ てはその対処方法も表示されます)。

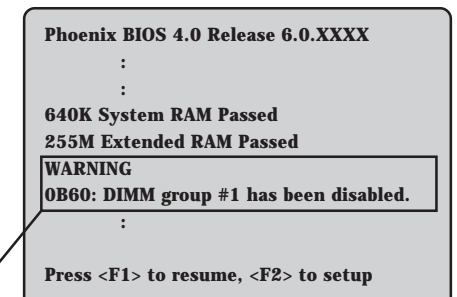

メモリの故障を示すメッセージ(例ではメモリ #1が故障した場合の表示)

また、ビープ音のパターンでエラーを通知することもあります。 次ページ以降の表で、画面に表示されるメッセージやビープ音とその意味、対処方法に ついて説明します。

★● 保守サービス会社に連絡するときはディスプレイの表示やビープ音のパターンをメモして 回要 おいてください。アラーム表示は保守を行うときに有用な情報となります。

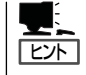

ここで記載されているPOSTのエラーメッセージ一覧はストリーミングサーバ単体のもので す。マザーボードに接続されているオプションボードに搭載されているBIOSのエラーメッ セージとその対処方法についてはオプションに添付のマニュアルを参照してください。

### ディスプレイに表示されるエラーメッセージ

次にエラーメッセージの一覧と原因、その対処方法を示します。

| ディス  | スプレイ上のエラーメッセージ                                              | 意味                             | 対処方法                                                                               |
|------|-------------------------------------------------------------|--------------------------------|------------------------------------------------------------------------------------|
| 0200 | Failure Fixed Disk                                          | ハードディスクエラー。                    | 保守サービス会社に連絡してくだ<br>さい。                                                             |
| 0210 | Stuck Key                                                   | キーボード接続エラー。                    | キーボードを接続し直してください。                                                                  |
| 0211 | Keyboard error                                              | キーボードエラー。                      | <ul> <li>キーボードを接続し直してく</li> </ul>                                                  |
| 0212 | Keyboard Controller<br>Failed                               | キーボードコントローラエラー。                | <ul> <li>再起動してください。それで<br/>も直らない場合は保守サービ<br/>ス会社に連絡してください。</li> </ul>              |
| 0213 | Keyboard locked -<br>Unlock key switch.                     | キーボードがロックされている。                |                                                                                    |
| 0220 | Monitor type does not<br>match CMOS - Run<br>SETUP          | モニタのタイプがCMOSと一致しな<br>い。        | SETUPを起動してください。<br>SETUPで直らない場合は保守<br>サービス会社に連絡してくださ<br>い。                         |
| 0230 | System RAM Failed at offset:                                | システムRAMエラー。                    | 保守サービス会社に連絡してくだ<br>さい。                                                             |
| 0231 | Shadow Ram Failed at offset:                                | シャドウRAMエラー。                    |                                                                                    |
| 0232 | Extended RAM Failed at address line:                        | 拡張RAMエラー。                      |                                                                                    |
| 0250 | System battery is dead -<br>Replace and run SETUP           | システムのバッテリがない。                  | 保守サービス会社に連絡してパッ<br>テリを交換してください。(コン<br>ピュータを再起動後、SETUPを<br>起動して設定し直してください。          |
| 0251 | System CMOS checksum<br>bad - Default<br>configuration used | システムCMOSのチェックサムが正し<br>くない。     | デフォルト値が設定されまし<br>た。SETUPを起動して、設定し<br>直してください。それでも直らな<br>い場合は保守サービス会社に連絡<br>してください。 |
| 0252 | Password checksum bad<br>- Passwords cleared                | パスワードのチェックサムが正しくな<br>い。        | パスワードがクリアされまし<br>た。SETUPを起動して設定し直<br>してください。                                       |
| 0260 | System timer error                                          | システムタイマーエラー。                   | SETUPを起動して、時刻や日付<br>を設定し直してください。設定し                                                |
| 0270 | Real time clock error                                       | リアルタイムクロックエラー。                 | しても同じエラーが続けて起き<br>るときは保守サービス会社に連絡                                                  |
| 0271 | Check date and time setting                                 | リアルタイムクロックの時刻設定に誤<br>りがある。     | してください。                                                                            |
| 0280 | Previous boot<br>incomplete-Default<br>configuration used   | 前回の起動が正常終了せず、デフォル<br>ト値が設定された。 | 保守サービス会社に連絡してくだ<br>さい。                                                             |

| ディス  | スプレイ上のエラーメッセージ                                | 意味                            | 対処方法                                                                                      |
|------|-----------------------------------------------|-------------------------------|-------------------------------------------------------------------------------------------|
| 02B0 | Diskette drive A error                        | フロッピーディスクドライブAの<br>エラー。       | SETUPを起動して、「Main」メ<br>ニューの「Legacy Floppy A」、<br>「Legacy Floppy B」を設定し直<br>してください、設定し直してま同 |
| 02B1 | Diskette drive B error                        | フロッピーディスクドライブBの<br>エラー。       | じエラーが続けて起きるときは保<br>守サービス会社に連絡してくださ<br>い。                                                  |
| 02B2 | Incorrect Drive A type -<br>run SETUP         | フロッピーディスクドライブAのタイ<br>プが正しくない。 | SETUPを起動して、設定し直し<br>てください。それでも直らない場<br>合は保守サービス会社に連絡して                                    |
| 02B3 | Incorrect Drive B type -<br>run SETUP         | フロッピーディスクドライブBのタイ<br>プが正しくない。 | ください。                                                                                     |
| 02D0 | System cache error -<br>Cache disabled        | システムキャッシュエラー。                 | キャッシュを使用できません。保<br>守サービス会社に連絡してくださ<br>い。                                                  |
| 02D1 | System Memory exceeds the CPU's caching limit | メモリがCPUのキャッシュの限界を<br>超えた。     | 保守サービス会社に連絡してくだ<br>さい。                                                                    |
| 02F5 | DMA Test Failed                               | DMAテストエラー。                    |                                                                                           |
| 02F6 | Software NMI Failed                           | ソフトウェアNMIエラー。                 | •                                                                                         |
| 02F7 | Fail-safe Timer NMI<br>Failed                 | フェイルタイマのNMIエラー。               | -                                                                                         |
| 0611 | IDE configuration changed                     | IDEの構成エラー。                    |                                                                                           |
| 0612 | IDE configuration error-<br>device disabled   | IDEの構成デバイスエラー。                |                                                                                           |
| 0613 | COM A configuration changed                   | シリアルポート1の構成エラー。               |                                                                                           |
| 0614 | COM A config. error -<br>device disabled      | シリアルポート1の構成デバイス<br>エラー。       |                                                                                           |
| 0615 | COM B configuration changed                   | シリアルポート2の構成エラー。               |                                                                                           |
| 0616 | COM B config. error -<br>device disabled.     | シリアルポート2の構成デバイス<br>エラー。       |                                                                                           |
| 0617 | Flopppy configuration changed                 | フロッピーディスクドライブの構成<br>エラー。      |                                                                                           |
| 0618 | Floppy config. error -<br>device disabled     | フロッピーディスクドライブの構成<br>デバイスエラー。  |                                                                                           |

| ディス  | スプレイ上のエラーメッセージ                                              | 意味                                   | 対処方法                                                            |
|------|-------------------------------------------------------------|--------------------------------------|-----------------------------------------------------------------|
| 0B1B | PCI System Error on<br>Bus/Device/Function                  | バス/デバイス/機能でPCIシステム<br>エラーが発生した。      | 保守サービス会社に連絡してくだ<br>さい。                                          |
| 0B1C | PCI Parity Error on<br>Bus/Device/Function                  | バス/デバイス/機能でPCIパリティ<br>エラーが発生した。      |                                                                 |
| 0B22 | Processors are installed out of order.                      | プロセッサの故障。                            | 保守を依頼してCPUを交換して<br>ください。                                        |
| 0B28 | Unsupported Processor<br>detected on Processor 1            | CPU #1ソケットにサポートしていな<br>いCPUが搭載されている。 | 本装置がサポートしているCPUで<br>あることを確認してください。<br>確認できない場合は保守サービス           |
| 0B29 | Unsupported Processor<br>detected on Processor 2            | CPU #2ソケットにサポートしていな<br>いCPUが搭載されている。 | 会社に連絡して保守を依頼してください。                                             |
| 0B30 | Fan 1 Alarm occurred.                                       | ファンの異常。                              | ファンの故障、またはファンの目                                                 |
| 0B31 | Fan 2 Alarm occurred.                                       |                                      | ビス会社に連絡して保守を依頼してください。                                           |
| 0B32 | Fan 3 Alarm occurred.                                       |                                      |                                                                 |
| 0B33 | Fan 4 Alarm occurred.                                       | -                                    |                                                                 |
| 0B34 | Fan 5 Alarm occurred.                                       | -                                    |                                                                 |
| 0B35 | Fan 6 Alarm occurred.                                       |                                      |                                                                 |
| 0B50 | Processor #1 with error taken off ine.                      | CPU#1でエラーを検出したため、<br>CPU#1を縮退した。     | CPUが縮退しています。保守サー<br>ビス会社に連絡してください。                              |
| 0B51 | Processor #2 with error taken offline.                      | CPU#2でエラーを検出したため、<br>CPU#2を縮退した。     |                                                                 |
| 0B5F | Forced to use Processor<br>with error                       | CPUエラーを検出した。                         | すべてのCPUでエラーを検出した<br>ため、強制的に起動しています。<br>保守サービス会社に連絡してくだ<br>さい。   |
| 0B60 | DIMM group #1 has<br>been disabled.                         | メモリエラーを検出した。メモリ#1が<br>縮退している。        | 保守サービス会社に連絡してくだ<br>さい。                                          |
| 0B61 | DIMM group #2 has<br>been disabled.                         | メモリエラーを検出した。メモリ#2が<br>縮退している。        |                                                                 |
| 0B62 | DIMM group #3 has<br>been disabled.                         | メモリエラーを検出した。メモリ#3が<br>縮退している。        |                                                                 |
| 0B70 | The error occurred<br>during temperature<br>sensor reading. | 温度異常を検出する途中にエラーを<br>検出した。            | 保守サービス会社に連絡してくだ<br>さい。                                          |
| 0B71 | System Temperature out of the range.                        | 温度異常を検出した。                           | ファンの故障、またはファンの<br>目詰まりが考えられます。保守<br>サービス会社に連絡して保守を<br>依頼してください。 |

| ディス  | 、プレイ上のエラーメッセージ                                                           | 意味                                 | 対処方法                                                                                                    |  |
|------|--------------------------------------------------------------------------|------------------------------------|----------------------------------------------------------------------------------------------------|--|
| 0B74 | The error occurred<br>during voltage sensor<br>reading.                  | 電圧を検出中にエラーが起きた。                    | 保守サービス会社に連絡してくだ<br>さい。                                                                                            |  |
| 0B75 | System voltage out of the range.                                         | システムの電圧に異常を検出した。                   | -                                                                                                    |  |
| 0B78 | The error occurred<br>during fan sensor<br>reading.                      | FANセンサの検出中にエラーが起き<br>た。            |                                                                                                    |  |
| 0B7C | The error occurred<br>during redundant power<br>module confirmation.     | 冗長電源を構成している途中でエラー<br>を検出した。        | 保守サービス会社に連絡して電源<br>ユニットを交換してください。                                                                                 |  |
| 0B7D | The normal operation<br>can't be guaranteed with<br>use of only one PSU. | 本装置に必要な基本電源構成を満たし<br>ていない。         | 保守サービス会社に連絡して電源<br>ユニットを増設または交換してく<br>ださい。                                                                        |  |
| 0B7F | HW configuration figure.                                                 | チップセットのエラー。                        | 保守サービス会社に連絡してくだ<br>さい。                                                                                            |  |
| 0B80 | BMC Memory Test<br>Failed.                                               | BMCデバイス(チップ)のエラー。                  | ー度電源をOFFにして、起動し直<br>してください。それでも直らない<br>場合は保守サービス会社に連絡し                                                            |  |
| 0B81 | BMC Firmware Code<br>Area CRC check failed.                              |                                    | てください。                                                                                                    |  |
| 0B82 | BMC core hardware failure.                                               |                                    |                                                                                                    |  |
| 0B83 | BMC IBF or OBF check failed.                                             | BMCのアドレスへのアクセスに失敗<br>した。           |                                                                                                    |  |
| 0B8A | BMC SEL area full.                                                       | システムイベントログを書き込める容<br>量がない。         |                                                                                                    |  |
| 0B8B | BMC progress check timeout.                                              | BMCチェックを一時中断した。                    |                                                                                                    |  |
| 0B8C | BMC command access failed.                                               | BMCコマンドアクセスに失敗した。                  |                                                                                                    |  |
| 0B8D | Could not redirect the console - BMC Busy -                              | コンソールリダイレクトができない<br>(BMCビジー)。      |                                                                                                    |  |
| 0B8E | Could not redirect the console - BMC Error -                             | コンソールリダイレクトができない<br>(BMCエラー)。      |                                                                                                    |  |
| 0B8F | Could not redirect the<br>console - BMC<br>Parameter Error -             | コンソールリダイレクトができない<br>(BMCパラメータエラー)。 |                                                                                                    |  |
| 0B90 | BMC Platform<br>Information Area<br>corrupted.                           | BMCデバイス(チップ)エラー。                   | ー度電源をOFFにして、起動し直<br>してください。それでも直らない<br>場合は保守サービス会社に連絡し<br>てください。                                                  |  |
| 0B91 | BMC update firmware corrupted.                                           |                                    |                                                                                                    |  |
| 0B92 | Internal Use Area of<br>BMC FRU corrupted.                               | Chassis情報を格納したSROMの故<br>障。         | FRUコマンド、およびEMP機能以<br>外は使用できます。致命的な障害で<br>はありませんが、一度電源をOFF<br>にして、起動し直してください。そ<br>れでも直らない場合は保守サービス<br>会社に連絡してください。 |  |
| 0B93 | BMC SDR Repository<br>empty.                                             | BMCデバイス(チップ)エラー。                   | ー度電源をOFFにして、起動し直<br>してください。それでも直らない<br>場合は保守サービス会社に連絡し<br>てください。                                                  |  |

| ディス  | スプレイ上のエラーメッセージ                                  | 意味                                           | 対処方法                                                                                                    |  |
|------|-------------------------------------------------|----------------------------------------------|----------------------------------------------------------------------------------------------------|--|
| 0B94 | IPMB signal lines do not<br>respond.            | SMC (Sattelite Management<br>Controller)の故障。 | IPMB経由でのSMCへのアクセス<br>機能以外は使用できます。致命的<br>な障害ではありませんが、一度<br>電源を OFFにして、起動し直して<br>ください。それでも直らない<br>場合は保守サービス会社に連絡し<br>てください。 |  |
| 0B95 | BMC FRU device failure.                         | Chassis情報を格納したSROMの<br>故障。                   | FRUコマンド、およびEMP機能以<br>外は使用できます。致命的な障害で<br>はありませんが、一度電源をOFF<br>にして、起動し直してください。そ<br>れでも直らない場合は保守サービス<br>会社に連絡してください。         |  |
| 0B96 | BMC SDR Repository failure.                     | センサデータレコード情報を格納<br>したSROMの故障。                | ー度電源をOFFにして、起動し直<br>してください。それでも直らない<br>場合は保守サービス会社に連絡し                                                                    |  |
| 0B97 | BMC SEL device failure.                         | BMCデバイス(チップ)の故障。                             | てください。                                                                                                    |  |
| 0B98 | BMC RAM test error.                             | BMCRAMのエラー。                                  |                                                                                                    |  |
| 0B99 | BMC Fatal hardware error.                       | BMCのエラー。                                     |                                                                                                    |  |
| 0B9A | BMC not responding.                             | BMCのエラー。                                     |                                                                                                    |  |
| 0B9B | Private I2C bus not responding.                 | プライベートI2Cバスより無応答。                            |                                                                                                    |  |
| 0B9C | BMC internal exception.                         | BMCのエラー。                                     |                                                                                                    |  |
| 0B9D | BMC A/D timeout error.                          | BMCのエラー。                                     |                                                                                                    |  |
| 0B9E | SDR repository corrupt.                         | BMCのエラーまたはSDRのデータの<br>破損。                    |                                                                                                    |  |
| 0B9F | SEL corrupt.                                    | BMCのエラーまたはシステムイベン<br>トログのデータの破損。             |                                                                                                    |  |
| 0BB0 | SMBIOS - SROM data read error.                  | SROMのデータリードエラー。                              | 保守サービス会社に連絡してくだ<br>さい。                                                                                                    |  |
| 0BB1 | SMBIOS - SROM data checksum bad.                | SROMのデータチェックサムエラー。                           |                                                                                                    |  |
| 0BC0 | POST detected startup failure of 1st Processor. | CPU #1のエラー。                                  | 保守サービス会社に連絡して該当<br>するCPUを交換ください。                                                                                          |  |
| 0BC1 | POST detected startup failure of 2nd Processor. | CPU #2のエラー。                                  |                                                                                                    |  |
| 0BD0 | 1st SMBus address not acknowledged.             | 1st SMBusアクセスに対してデバイ<br>スが無応答。               | 保守サービス会社に連絡してシステ<br>ムイベントログで示されたボードを<br>な物ください                                                                            |  |
| 0BD1 | 1st SMBus device Error detected.                | 1st SMBusアクセスに対してエラー<br>を検出した。               |                                                                                                    |  |
| 0BD2 | 1st SMBus timeout.                              | 1st SMBusアクセスに対してタイム<br>アウトを検出した。            |                                                                                                    |  |
| 0BD3 | 2nd SMBus address not acknowledged.             | 2nd SMBusアクセスに対してデバイ<br>スが無応答。               |                                                                                                    |  |
| 0BD4 | 2nd SMBus device Error detected.                | 2nd SMBusアクセスに対してエラー<br>を検出した。               |                                                                                                    |  |

| ディフ  | ペプレイ上のエラーメッセージ                                    | 意味                                | 対処方法                                                                       |
|------|---------------------------------------------------|-----------------------------------|----------------------------------------------------------------------------|
| 0BD5 | 2nd SMBus timeout.                                | 2nd SMBusアクセスに対してタイム<br>アウトを検出した。 | 保守サービス会社に連絡してシステムイベントログで示されたボードを                                           |
| 0BD6 | 3rd SMBus address not acknowledged.               | 3rd SMBusアクセスに対してデバイ<br>スが無応答。    | - 父授ください。                                                                  |
| 0BD7 | 3rd SMBus device Error detected.                  | 3rd SMBusアクセスに対してエラー<br>を検出した。    | -                                                                          |
| 0BD8 | 3rd SMBus timeout.                                | 3rd SMBusアクセスに対してタイム<br>アウトを検出した。 | -                                                                          |
| 0BD9 | 4th SMBus address not acknowledged.               | 4th SMBusアクセスに対してデバイ<br>スが無応答。    | 保守サービス会社に連絡してシステ<br>ムイベントログで示されたボードを<br>本地ください。                            |
| OBDA | 4th SMBus device Error detected.                  | 4th SMBusアクセスに対してエラー<br>を検出した。    |                                                                            |
| 0BDB | 4th SMBus timeout.                                | 4th SMBusアクセスに対してタイム<br>アウトを検出した。 | -                                                                          |
| 0BDC | 5th SMBus address not acknowledged.               | 5th SMBusアクセスに対してデバイ<br>スが無応答。    |                                                                            |
| 0BDD | 5th SMBus device Error detected.                  | 5th SMBusアクセスに対してエラー<br>を検出した。    |                                                                            |
| 0BDE | 5th SMBus timeout.                                | 5th SMBusアクセスに対してタイム<br>アウトを検出した。 |                                                                            |
| 0BE8 | IPMB address not acknowledged.                    | IPMBアクセスに対してデバイスが無<br>応答。         | 保守サービス会社に連絡してくだ<br>さい。                                                     |
| 0BE9 | IPMB device Error detected.                       | IPMBアクセスに対してエラーを検出<br>した。         |                                                                            |
| 0BEA | IPMB timeout.                                     | IPMBアクセスに対してタイムアウト<br>を検出した。      |                                                                            |
| 8120 | Unsupported DIMM<br>detected in DIMM group<br>#1. | 本装置でサポートしていないDIMMを<br>検出した。       | 保守サービス会社に連絡して該当<br>するグルーブのDIMM(2枚)を交換<br>してください。                           |
| 8121 | Unsupported DIMM<br>detected in DIMM group<br>#2. |                                   |                                                                            |
| 8122 | Unsupported DIMM<br>detected in DIMM group<br>#3. |                                   |                                                                            |
| 8130 | Mismatch DIMM<br>detected in DIMM group<br>#1.    | DIMMの種類が一致していない。                  | DIMMに貼り付けられているラベ<br>ルを見て、グループごとに同じ種<br>類のDIMMが取り付けられている<br>ことを確認してください。異なっ |
| 8131 | Mismatch DIMM<br>detected in DIMM group<br>#2.    |                                   | ている場合は、保守サービス会社<br>に連絡してDIMMを交換してくだ<br>さい。                                 |
| 8132 | Mismatch DIMM<br>detected in DIMM group<br>#3.    |                                   |                                                                            |

| ディス  | スプレイ上のエラーメッセージ                                            | 意味                                  | 対処方法                                                 |
|------|-----------------------------------------------------------|-------------------------------------|------------------------------------------------------|
| 8140 | DIMM group #1 with error is enabled.                      | メッセージにあるグループでエラーを<br>起こしたDIMMを検出した。 | 保守サービス会社に連絡して該当<br>するグループのDIMM(2枚)を交換<br>してください。     |
| 8141 | DIMM group #2 with error is enabled.                      |                                     |                                                      |
| 8142 | DIMM group #3 with error is enabled.                      | -                                   |                                                      |
| 8150 | NVRAM Cleard By<br>Jumper.                                | ジャンパ設定によりNVRAMをクリア<br>した。           | 電源OFF後、ジャンパの設定を元<br>に戻してください。                        |
| 8151 | Password Cleared By<br>Jumper                             | ジャンパ設定によりパスワードをクリ<br>アした。           |                                                      |
| 8160 | Mismatch Processor<br>Speed detected on<br>Procesor 1.    | CPU #1の周波数が合っていない。                  | CPUの周波数を確認してくださ<br>い。確認できない場合は保守サー<br>ビス会社に連絡してください。 |
| 8161 | Mismatch Processor<br>Speed detected on<br>Procesor 2.    | CPU #2の周波数が合っていない。                  |                                                      |
| 8170 | Processor 1 not<br>operating at intended<br>frequency.    | 期待する周波数でCPUが動作していない。                | CPUの周波数を確認してくださ<br>い。確認できない場合は保守サー<br>ビス会社に連絡してください。 |
| 8171 | Processor 2 not<br>operating at intended<br>frequency.    |                                     |                                                      |
| 817F | All Processors not<br>operating at intended<br>frequency. |                                     |                                                      |

#### ファンのエラーメッセージとファンの取り付け位置

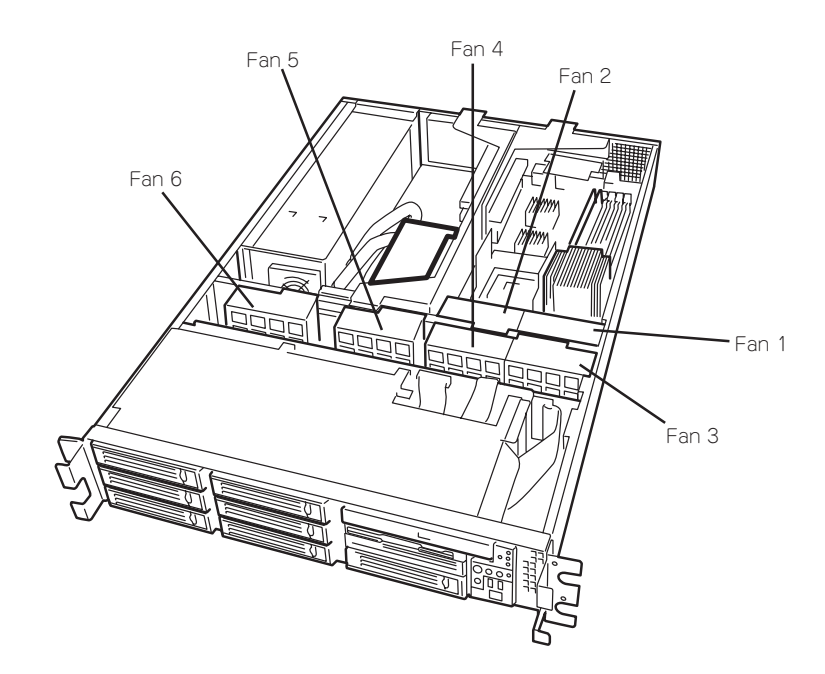

233

● CPUのエラーメッセージとCPUの取り付け位置

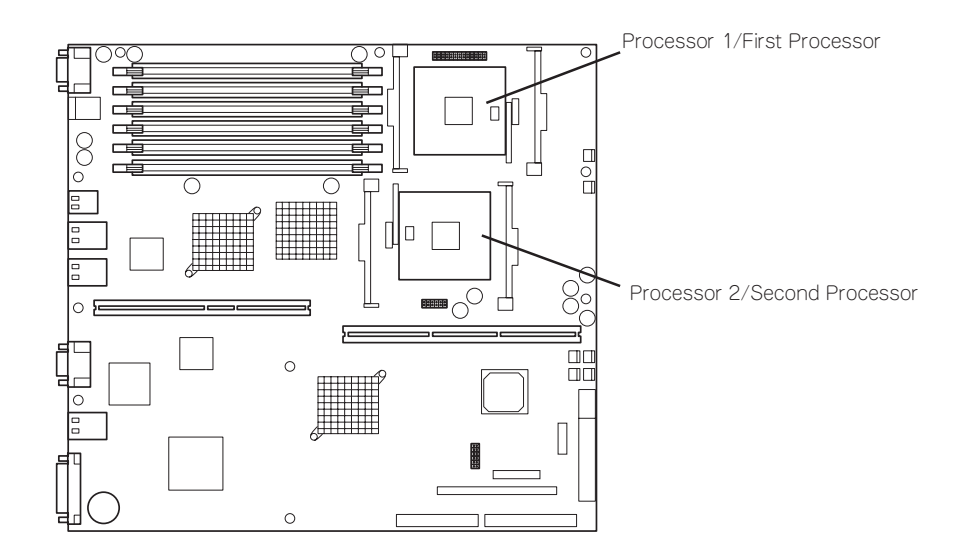

● メモリのエラーメッセージとメモリの取り付け位置

DIMMは2枚で1つのグループを構成します。

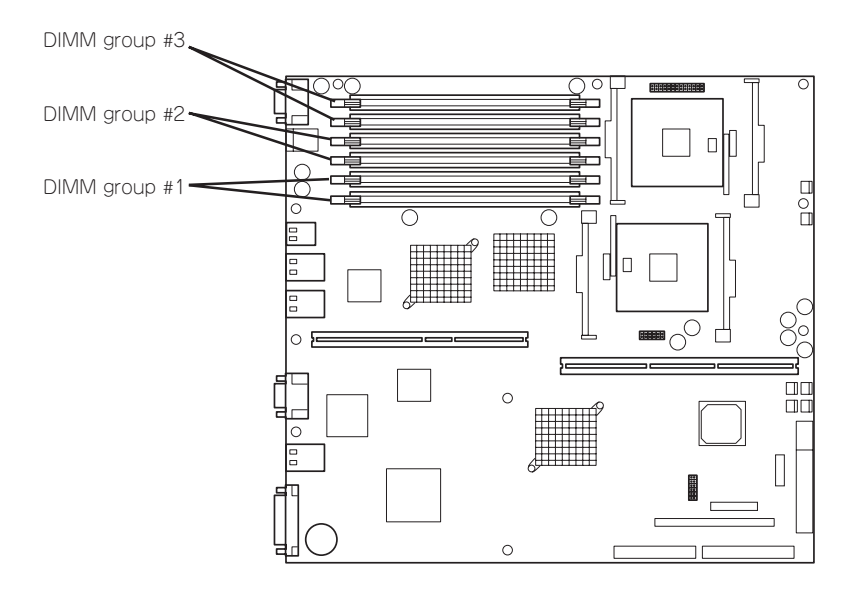

#### ビープ音によるエラー通知

POST中にエラーを検出しても、ディスプレイ装置の画面にエラーメッセージを表示できない場合があります。この場合は、一連のビープ音でエラーが発生したことを通知します。 エラーはビープ音のいくつかの音の組み合わせでその内容を通知します。 たとえば、ビープ音が1回、連続して3回、1回、1回の組み合わせで鳴った(ビープコード: 1-3-1-1)ときはDRAMリフレッシュテストエラーが起きたことを示します。

次にビープコードとその意味、対処方法を示します。

| ビープコード  | 意味                                  | 対処方法                                                                                                    |
|---------|-------------------------------------|----------------------------------------------------------------------------------------------------|
| 1-2     | Video BIOSの初期化エラー                   | ディスプレイ装置になにも表示されない場合は、<br>ディスプレイのコネクタの取り付け状態を確認し<br>てください。それでも、直らない場合は保守サー<br>ビス会社に連絡して、マザーボードを交換してく<br>ださい。                  |
| 1-2     | オプションROM初期化エラー                      | 増設したPCIボードのオプション ROMの展開が<br>表示されない場合は、PCIボードの取り付け状態<br>を確認してください。それでも直らない場合は保<br>守サービス会社に連絡して、マザーボード、増設<br>したPCIボードを交換してください。 |
| 1-2-2-3 | ROMチェックサムエラー                        | 保守サービス会社に連絡して、マザーボードを交<br>換してください。                                                                                            |
| 1-3-1-1 | DRAMリフレッシュテストエラー                    | DIMMボードの取り付け状態を確認してくださ<br>い。それでも、直らない場合は保守サービス会社<br>に連絡して、DIMMボードまたはマザーボードを<br>交換してください。                                      |
| 1-3-1-3 | キーボードコントローラエラー                      | キーボードを接続し直してください。それでも、<br>直らない場合は保守サービス会社に連絡して、マ<br>ザーボードを交換してください。                                                           |
| 1-3-3-1 | メモリを検出できない。あるい<br>は、DIMMボードのタイプが異なる | DIMMボードの取り付け状態を確認してくださ<br>い。それでも、直らない場合は保守サービス会社<br>に連絡して、DIMMボードまたはマザーボードを<br>交換してください。                                      |
| 1-3-4-3 | すべてのメモリグループのエラー                     | DIMMボードの取り付け状態を確認してくださ<br>い。それでも、直らない場合は保守サービス会社<br>に連絡して、DIMMボードまたはマザーボードを<br>交換してください。                                      |
| 1-5-1-1 | CPUの起動エラー                           | CPUが正しく取り付けられているかどうかを確認<br>してください。<br>問題が解決されない場合は、保守サービス会社に<br>連絡してCPUまたはマザーボードを交換してくだ<br>さい。                                |
| 1-5-2-1 | CPUが搭載されてない                         | CPUが正しく取り付けられているかどうかを確認<br>してください。<br>問題が解決されない場合は、保守サービス会社に<br>連絡してCPUまたはマザーボードを交換してくだ<br>さい。                                |
| 1-5-4-4 | 電源異常                                | 内部のボードの故障が考えられます。保守サービ<br>ス会社に連絡して故障したボードの特定と交換を<br>依頼してください。                                                                 |
| 2-2-3-1 | 不正割り込みテストエラー                        | 保守サービス会社に連絡してマザーボードを交換<br>してください。                                                                                             |

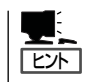

ピープコード「1-5-4-2」の鳴動は停電や瞬断などによりAC電源の供給が遮断され、システムの再起動が行われたことを通知するものです。異常ではありません。

### Windows 2000のエラーメッセージ

Windows 2000の起動後に致命的なエラー(STOPエラーやシステムエラー)が起きるとディ スプレイ装置の画面がブルーに変わり、エラーに関する詳細なメッセージが表示されます。

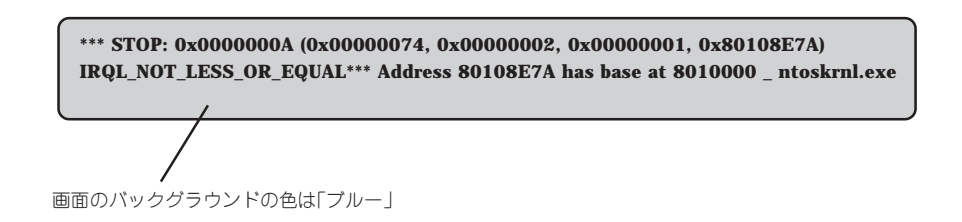

画面に表示されたメッセージを記録して保守サービス会社に連絡してください。 また、このエラーが起きるとストリーミングサーバは自動的にメモリダンプを実行し任意の ディレクトリにメモリダンプのデータを保存します。「メモリダンプ(デバッグ情報)の設定」 (3章)を参照してください。

のちほど保守サービス会社の保守員からこのデータを提供していただくよう依頼される場合 があります。MOやDATなどのメディアにファイルをコピーしての保守員に渡せるよう準備 しておいてください。

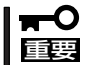

STOPエラーやシステムエラーが発生しシステムを再起動したとき、仮想メモリが不足し ていることを示すメッセージが表示されることがありますが、そのまま起動してください。

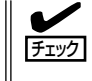

このファイルをメディアにコピーする前に、イベントビューアを起動して、システムイベントログでSave Dumpのイベントログが記録され、メモリダンプが保存されたことを確認してください。

このほかにもディスクやネットワーク、プリンタなど内蔵デバイスや周辺装置にエラーが 起きた場合にも警告メッセージが表示されます。メッセージを記録して保守サービス会社に 連絡してください。

### サーバ管理アプリケーションからのエラーメッセージ

ESMPRO/ServerAgentやESMPRO/ ServerManager、Global Array Manager (GAM)などストリーミングサーバ専用の 管理ツールをストリーミングサーバや管理 PCヘインストールしておくと、何らかの 障害が起きたときに管理PCやストリーミ ングサーバに接続しているディスプレイ装 置から障害の内容を知ることができます。

| (ルE) 編集(E) 表示(V) ク | -14D ^     | 47°B       |     |       |             |              |                  |  |
|--------------------|------------|------------|-----|-------|-------------|--------------|------------------|--|
|                    | 重要度        | 1044       | 0   | *     | コンホネント ((すべ | .0           | <u>×</u>         |  |
| Ψ.                 | チェアリ       | 状態         | 317 | マネージャ | コンホーネント     | アドレス         | 発生時刻             |  |
| /ステムCPU高負荷回復       |            | =e         | CPU |       | {不明なサーハ}    | 10.8.46.106  | 1997/01/29 17:13 |  |
| /ステムCPU異常高負荷       | فت         | 73         | CPU |       | {不明なサーハ}    | 10.8.46.106  | 1997/01/29 17:11 |  |
| /ステムCPU高負荷回腹       |            | 39         | CPU | comm1 | ROLEX       | 198.22.3.100 | 1997/01/27 18:31 |  |
| ステムCPU高負荷回復        |            | 1          | CPU | comm1 | ROLEX       | 198.22.3.100 | 1997/01/27 18:13 |  |
| /ステムCPU異常高負荷       |            | <b>1</b>   | CPU | comm1 | ROLEX       | 198.22.3.100 | 1997/01/27 18:12 |  |
| /ステムCPU異常高負荷回復     | 2          | 79         | CPU | comm1 | ROLEX       | 198.22.3.100 | 1997/01/27 18:10 |  |
| /ステムCPU異常高負荷       |            | 79         | CPU | comm1 | ROLEX       | 198.22.3.100 | 1997/01/27 17:54 |  |
| ステムCPU高負荷回復        | 9          | 33         | CPU | comm1 | ROLEX       | 198.22.3.100 | 1997/01/27 17:25 |  |
| ステムCPU高負荷回復        | 4          | 33         | CPU |       | (不明なサーハ)    | 10.8.46.106  | 1997/01/27 14:08 |  |
| ステムCPU高負荷          | <u>i</u> 2 | 39         | CPU |       | (不明なサーハ)    | 10.8.46.106  | 1997/01/27 14:05 |  |
| ステムCPU高自前回復        | 4          | 39         | CPU | comm1 | sheep       | 10.8.46.248  | 1997/01/16 19:29 |  |
| ステムCPU高自前回線        |            | 39         | CPU |       | (不明なサーハ)    | 10.8.46.106  | 1997/01/16 19:29 |  |
| ステムCPU高負荷          |            | <b>t</b> 1 | CPU | comm1 | sheep       | 10.8.46.248  | 1997/01/16 19:28 |  |
| ステムCPU高負荷回線        |            | 33         | OPH | comm1 | sheen       | 10846248     | 1997/01/16 19:27 |  |
| ステムCPU高負荷          | 8          | 39         | CPU |       | 【不明はよサーハ】   | 10.846106    | 1997/01/16 19:27 |  |
| 7テムCPU高負荷回線        | ,          | 34         | CPU | comm1 | rheen       | 10846248     | 1997/01/16 1534  |  |
| マテムCPU高自衛          |            | 39         | CPU | comm1 | sheen       | 10846248     | 1997/01/16 1533  |  |
| ステムCPU高負荷回線        |            | 7.9        | CPU | comm1 | sheen       | 10846248     | 1997/01/16 15/26 |  |
|                    |            |            |     |       |             |              |                  |  |
| 18 任,未読3 件         |            |            |     |       |             |              | 1首和 警告           |  |

各種アプリケーションのインストールや運用方法については4章またはオンラインドキュメ ントを参照してください。

ESMPROを使ったシステム構築や各種設定の詳細についてはオンラインヘルプや、オン ラインドキュメントの「Express Server Management Guide」、別売の「ESMPROシステム 構築ガイド」で詳しく説明されています。

# トラブルシューティング

ストリーミングサーバが思うように動作しない場合は修理に出す前に次のチェックリストの 内容に従ってストリーミングサーバをチェックしてください。リストにある症状に当てはま る項目があるときは、その後の確認、処理に従ってください。

それでも正常に動作しない場合は、ディスプレイ装置の画面に表示されたメッセージを記録 してから、保守サービス会社に連絡してください。

### ストリーミングサーバについて

#### 2 電源がONにならない

- □ 電源がストリーミングサーバに正しく供給されていますか?
  - → 電源コードがストリーミングサーバの電源規格に合ったコンセント(または UPS)に接続されていることを確認してください。
  - → ストリーミングサーバに接続されている電源コードを使用してください。また、電源コードの被覆が破れていたり、プラグ部分が折れていたりしていないことを確認してください。
  - → 接続したコンセントのブレーカがONになっていることを確認してください。
  - → UPSに接続している場合は、UPSの電源がONになっていること、およびUPS から電力が出力されていることを確認してください。詳しくはUPSに添付の マニュアルを参照してください。 また、ストリーミングサーバのBIOSセットアップユーティリティでUPSとの 電源連動機能の設定ができます。 <確認するメニュー: [Server] → [AC-LINK]→ [Power On]>
- □ POWER/SLEEPスイッチを押しましたか?
  - → ストリーミングサーバ前面にあるPOWER/SLEEPスイッチを押して電源をON (POWER/SLEEPランプ点灯)にしてください。

#### <u>電源がOFFにならない</u>

- □ POWER/SLEEPスイッチの機能を無効にしていませんか?
  - → いったんストリーミングサーバを再起動して、BIOSセットアップユーティリ ティを起動してください。
     <確認するメニュー:[Security]→[Power Switch Inhibit]→[Disabled]>
- □ ストリーミングサーバがSecure Modeで動作していませんか?
  - → Secure Mode中はPOWER/SLEEPスイッチが機能しません(強制電源OFFも含む)。Secure Modeを解除するにはキーボードからBIOSセットアップユーティリティで設定したユーザーパスワードを入力してください。

#### <u>POSTが終わらない</u>

- □ メモリが正しく搭載されていますか?
  - → 最低2枚1組のDIMMが搭載されていないと動作しません。
- □ 大容量のメモリを搭載していますか?
  - → 搭載しているメモリサイズによってはメモリチェックで時間がかかる場合が あります。しばらくお待ちください。
- □ ストリーミングサーバの起動直後にキーボードやマウスを操作していませんか?
  - → 起動直後にキーボードやマウスを操作すると、POSTは誤ってキーボードコントローラの異常を検出し、処理を停止してしまうことがあります。そのときはもう一度、起動し直してください。また、再起動直後は、BIOSの起動メッセージなどが表示されるまでキーボードやマウスを使って操作しないよう注意してください。
- □ ストリーミングサーバで使用できるメモリ・PCIデバイスを搭載していますか? → NECが指定する装置以外は動作の保証はできません。
- □ アレイボードは正しく取り付けられていますか?
  - → アレイボードの取り付け状態やハードディスクとのケーブルの接続状態を確認 してください。

また、BIOSの設定についても確認してください。

- □ 画面上にエラーメッセージは出ていませんか?
   → 画面上のエラーメッセージを確認し、適切な対処をしてください(→226ページ)。
- OSブート(ネットワークブートを含む)を行うPCIボードを除き、BIOSセット アップユーティリティの設定でPCIスロットのOptionROM設定がDisableになって いますか?
  - → BIOSセットアップユーティリティで設定を確認してください。 <確認するメニュー: 「Advanced」→「PCI Configuration」>

#### 内蔵デバイスや外付けデバイスにアクセスできない(または正しく動作しない)

- □ ケーブルは正しく接続されていますか?
  - → インタフェースケーブルや電源ケーブル(コード)が確実に接続されていること を確認してください。また接続順序が正しいかどうか確認してください。
- □ 電源ONの順番を間違っていませんか?
  - → 外付けデバイスを接続している場合は、外付けデバイス、ストリーミングサー バの順に電源をONにします。
- □ ドライバをインストールしていますか?
  - → 接続したオプションのデバイスによっては専用のデバイスドライバが必要なものがあります。デバイスに添付のマニュアルを参照してドライバをインストールしてください。
- □ 本装置で使用できるSCSI装置ですか?
  - → NECが指定する装置以外の動作は保証できません。
- □ SCSI装置の設定を間違えていませんか?
  - → 外付けSCSI装置を接続している場合は、SCSI IDや終端抵抗などの設定が必要 です。詳しくはSCSI装置に添付のマニュアルを参照してください。

- □ BIOSの設定を間違えていませんか?
  - → PCIデバイスを接続している場合は、ストリーミングサーバのBIOSセットアッ プユーティリティでPCIデバイスの割り込みやその他の詳細な設定をしてください。PCIデバイスについては通常、特に設定を変更する必要はありませんが、 ボードによっては特別な設定が必要なものもあります。詳しくはボードに添付 のマニュアルを参照して正しく設定してください。
    <確認するメニュー:「Advanced」→「Advanced Chipset Control」→「PCI Device |>
  - → シリアルポート、USBポートに接続しているデバイスについては、I/Oポート アドレスや動作モードの設定が必要なものもあります。デバイスに添付の マニュアルを参照して正しく設定してください。 <確認するメニュー: [Advanced] → [I/O Device Configuration]>
- □ SCSIコントローラ(オプション)の設定を間違えていませんか?
  - → オプションのSCSIコントローラボードを搭載し、SCSI装置を接続している場合は、SCSIコントローラボードが持つBIOSセットアップユーティリティで正しく設定してください。詳しくはSCSIコントローラボードに添付のマニュアルを参照してください。
     なお、SCSIコントローラボードが持つBIOSセットアップユーティリティを設定する際は、設定をするスロット以外の本体のBIOSセットアップユーティリティのOption ROM設定をDisable設定にしてください。
     <確認するメニュー: 「Advanced」→「PCI Configuration」>

#### ? キーボードやマウスが正しく機能しない

- □ ケーブルは正しく接続されていますか?
  - → ストリーミングサーバ背面にあるコネクタに正しく接続されていることを確認 してください。
  - → ストリーミングサーバの電源がONになっている間に接続すると正しく機能しま せん(USBデバイスを除く)。いったんストリーミングサーバの電源をOFFに してから正しく接続してください。
- □ BIOSの設定を間違えていませんか?
  - → ストリーミングサーバのBIOSセットアップユーティリティでキーボードの機能 を変更したり、マウスを無効にしたりすることができます。BIOSセットアップ ユーティリティで設定を確認してください。
     <確認するメニュー: 「Advanced」→「I/O Device Configuration」→ [PS/2 Mouse]、「Advanced」→「Numlock」>
- □ ドライバをインストールしていますか?
  - → 使用しているOSに添付のマニュアルを参照してキーボードやマウスのドライバ がインストールされていることを確認してください(これらはOSのインストー ルの際に標準でインストールされます)。また、OSによってはキーボードやマ ウスの設定を変更できる場合があります。使用しているOSに添付のマニュアル を参照して正しく設定されているかどうか確認してください。
- □ ストリーミングサーバがSecure Modeで動作していませんか?
  - → Secure Mode中はキーボードやマウスが機能しません。Secure Modeを解除 するにはキーボードからBIOSセットアップユーティリティで設定したユーザー パスワードを入力してください。

### 2 フロッピーディスクにアクセス(読み込みまたは書き込みが)できない

- □ フロッピーディスクをフロッピーディスクドライブにセットしていますか?
   → フロッピーディスクドライブに「カチッ」と音がするまで確実に差し込んでください。
- □ 書き込み禁止にしていませんか?
  - → フロッピーディスクのライトプロテクトスイッチのノッチを「書き込み可」に セットしてください。
- □ フォーマットしていますか?
  - → フォーマット済みのフロッピーディスクを使用するか、セットしたフロッピー ディスクをフォーマットしてください。フォーマットの方法については、OSに 添付のマニュアルを参照してください。
- □ BIOSの設定を間違えていませんか?
  - → ストリーミングサーバのBIOSセットアップユーティリティでフロッピーディス クドライブを無効にすることができます。BIOSセットアップユーティリティで 設定を確認してください。
     <確認するメニュー: 「Main」→「Legacy Diskette A」 「Security | → 「Floppy Write Protect |>
- □ ストリーミングサーバがSecure Modeで動作していませんか?
  - → Secure Mode中は、設定内容によってはフロッピーディスクドライブへの書き 込みが禁止されている場合があります。Secure Modeを解除するにはキーボー ドからBIOSセットアップユーティリティで設定したユーザーパスワードを入力 してください。
- □ ケーブルは確実に接続されていますか?
  - → フロッピーディスクドライブインタフェースケーブルが確実に接続されている ことを確認してください。

#### D-ROMにアクセスできない

- □ CD-ROMドライブのトレーに確実にセットしていますか?
  - → トレーにはCD-ROMを保持するホルダーがあります。ホルダーで確実に保持 されていることを確認してください。
- □ ストリーミングサーバで使用できるCD-ROMですか?
  - → Macintosh専用のCD-ROMは使用できません。
- □ ケーブルは確実に接続されていますか?
  - → CD-ROMドライブのケーブルが確実に接続されていることを確認してください。

### ?

#### 正しいCD-ROMを挿入したのに以下のメッセージが表示される

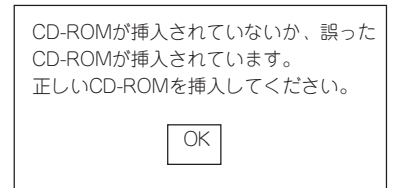

□ CD-ROMのデータ面が汚れていたり、傷ついていたりしていませんか?

→ CD-ROMドライブからCD-ROMを取り出し、よごれ、傷などがないことを確認 してから、再度CD-ROMをセットし、[OK]ボタンをクリックしてください。

### <u>ハードディスクにアクセスできない</u> (ディスクアレイで構成されているハードディスクについては251ページを参照)

□ ストリーミングサーバで使用できるハードディスクですか?
 → NECが指定する装置以外は動作の保証はできません。

### ? PCIデバイスを増設後、正しく動作しなくなった

- □ ボードを正しく取り付けていますか?
   → 7章を参照して正しく取り付け直してください。
- □ ボードに割り当てた割り込み設定を間違えていませんか?
   → 5章を参照して正しく設定してください。
- □ OSブートを行う、アレイボードを除き、BIOSセットアップユーティリティの設定 でOption ROM設定が、SCSIカードの搭載スロットはDisableになっていますか?
   → BIOSセットアップユーティリティで設定を確認してください。
  - < BIOS ビッドアックエーティッティ C設定を確認してくたさい。 <確認するメニュー: 「Advanced」→「PCI Configuration」
- ネットワークボードを増設し、ネットワークブートを行わない場合、BIOSセット アップユーティリティの設定で増設したSlotのOption ROM設定がDisableになっ ていますか?
  - → BIOSセットアップユーティリティで設定を確認してください。<<</li>
     <確認するメニュー: 「Advanced」→「PCI Configuration」</li>

#### 🎒 <u>ネットワーク上で認識されない</u>

- □ ケーブルを接続していますか?
  - → ストリーミングサーバ背面にあるネットワークポートに確実に接続してください。また、使用するケーブルがネットワークインタフェースの規格に準拠したものであることを確認してください。
- □ BIOSの設定を間違えていませんか?
  - → ストリーミングサーバのBIOSセットアップユーティリティで内蔵のLANコント ローラを無効にすることができます。BIOSセットアップユーティリティで設定 を確認してください。

<確認するメニュー: 「Advanced」→「PCI Configuration」→

FEmbedded NIC 1 (10/100) J、
FEmbedded NIC 2 (Gbit) J、
FEmbedded NIC 3 (Gbit) I>

- プロトコルやサービスのセットアップを済ませていますか?
  - → ストリーミングサーバ専用のネットワークドライバをインストールしてください。また、TCP/IPなどのプロトコルのセットアップや各種サービスが確実に設定されていることを確認してください。
- □ 転送速度の設定を間違えていませんか?
  - → ストリーミングサーバに標準で装備されている内蔵のLANコントローラは、 転送速度が100Mbpsと10Mbpsのどちらのネットワークでも使用することが できます。この転送速度の切り替えまたは設定はOS上から行えますが、「Auto Detect」という機能は使用せず、「100」または「10」のどちらかに設定してくだ さい。また、接続しているHubと転送速度やデュプレックスモードが同じで あることを確認してください。

### Windows 2000について

? インストールを正しくできない

□ インストール時の注意事項を確認していますか?

→ 3章を参照してください。(または、オンラインドキュメントを参照してください。)

#### OSを起動できない

- □ フロッピーディスクをセットしていませんか?
   → フロッピーディスクを取り出して再起動してください。
- □ EXPRESSBUILDERをセットしていませんか?
   → EXPRESSBUILDERを取り出して再起動してください。
- □ OSが破損していませんか?
  - → 修復プロセスを使って修復を試してください(258ページ)。
- インストール後にデバイス マネージャで日本語106/109 キーボードが英語101/ 102 キーボードと認識される
  - → デバイスマネージャでは英語101/102キーボードと認識されていますが、キー ボードの入力は日本語106/109キーボードの配列で行うことができます。日本 語106/109キーボードに変更したいときは、以下の手順で変更してください。
    - 1. [スタートメニュー]から[設定]を選択し、[コントロールパネル]を起動する。
    - [管理ツール]内の[コンピュータの管理]を起動し[デバイスマネージャ]を クリックする。
    - [キーボード]をクリックし、以下のプロパティを開く。
       101/102英語キーボードまたは、Microsoft Natural PS/2キーボード
    - 4. [ドライバ]タブの[ドライバの更新]をクリックし、[このデバイスの既知の ドライバを表示してその一覧から選択する]を選択する。
    - 5. 「このデバイス クラスのハードウェアをすべて表示」を選択し、日本語 PS/ 2キーボード(106/109キー)を選択しして[次へ]ボタンをクリックする。
    - 6. ウィザードに従ってドライバを更新してコンピュータを再起動する。

7. 以下のメッセージが表示された場合は、[はい]ボタンをクリックして操作 を続行する。

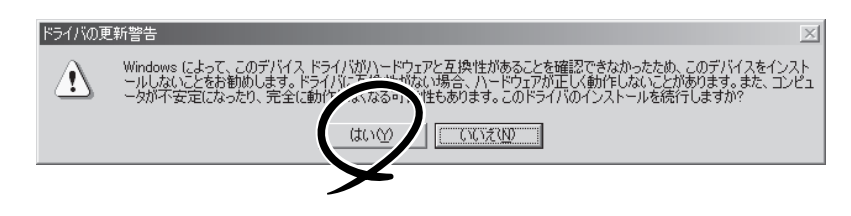

### ② OSの動作が不安定

- システムのアップデートを行いましたか?
  - → OSをインストールした後にネットワークドライバをインストールすると動作が 不安定になることがあります。3章を参照してシステムをアップデートしてくだ さい。

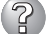

#### 障害発生時、「自動的に再起動する」の設定で、設定どおりに動作しない

→ コントロールパネルの[システム]で障害発生時に「自動的に再起動する」の設定 にかかわらず、自動的に再起動する場合や再起動しない場合があります。再起 動しない場合は、手動で再起動してください。

[コントロールパネル]→[システム]→[詳細]→[起動/回復]

#### ? ブルー画面で電源OFFができない

→ ブルー画面で電源をOFFにする時は、強制電源OFF(強制シャットダウン: POWER/SLEEPスイッチを4秒間押し続ける)を行ってください。一度押しでは 電源はOFFになりません。

ログオン後にイベントログを見るとクラッシュダンプやメモリに関するログがある

#### 説明(D)

クラッシュ ダンプを使用できません。NTはクラッシュ ダンプに対してブート パーティションのページファイル を初期化できませんでした。システムに物理メモリが3.8GB以上あることが原因の可能性があり ます。

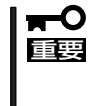

Windows 2000ではログが残らない場合がありますが、障害が起きた際に原因を 早急に確認できるよう以下の説明と同様の解決手段をとっておくことをお勧めしま す。Windows 2000でのページングファイルサイズの説明については、3章を参照 してください。

- □ メモリの増設をしていませんか?
  - → メモリを増設した場合は、ページングファイルのサイズも増やす必要があります。増設したメモリに相応するようにページングファイルのサイズを設定し直してください。

ページングファイルサイズは、搭載メモリ×1.5倍以上が基本です。

- 必ずOSパーティションに上記サイズを確保してください。STOPエラー発生時 にメモリダンプを採取するために必要です。
- [コントロールパネル]の[システム]を選択し、[パフォーマンス]をクリックし ます。「仮想メモリ」の[変更]ボタンをクリックしてください。

初期サイズと最大サイズを変更し、[変更]ボタンをクリックします。 再起動が必ず必要です。

#### ? <u>Windows 2000のインストール中、イベントビューアのシステムログに次のような</u> 内容の警告が記録される

「ページング操作中にデバイス¥Device¥CdRom0上でエラーが検出されました。」

→ システムの運用上、問題ありません。

?

#### Windows 2000の運用中、イベントビューアのイベントログに次のような内容の 警告が記録される

|   | イベントID:<br>ソース:<br>種類:<br>説明:   | 13<br>E1000<br>警告<br>Intel(R) 82544GC based network connection<br>PROBLEM:Could not establish link.<br>ACTION:Check network cable.<br>ACTION:Run PROSet diagnostics.    |
|---|---------------------------------|----------------------------------------------------------------------------------------------------|
|   | イベントID:<br>ソース:<br>種類:<br>説明:   | 13<br>E1000<br>警告<br>Intel(R) 82544GC based network connection #2<br>PROBLEM:Could not establish link.<br>ACTION:Check network cable.<br>ACTION:Run PROSet diagnostics. |
|   | * Teaming(チ<br>ソース:iANS         | ーミング)時には、以下も登録される場合があります。#0はTeam番号。<br>Miniport、イベントID:11, 13の警告も同様に登録される場合があります。                                                                                       |
|   | イベントID:<br>ソース:<br>種類:<br>説明:   | 16<br>iANSMiniport<br>エラー<br>Team #0:The last adapter has lost link.<br>Network connection has been lost.                                                               |
|   | → gigaドラ<br>が記録さ                | ライバをインストールした場合、システム起動時に上記のイベントログ<br>されますが、LANドライバの動作上問題ありません。                                                                                                    |
| ? | gigaドライバの<br>統合ビューアの<br>ドが不正に表示 | の速度設定を1000Mbpsから100Mbpsに変更したのにESMPR0/<br>Dデータビューアでネットワークの詳細を参照すると、設定したスピー<br>示(1000Mbps)される                                                                             |
|   | → gigaド<br>ドライノ                 | ライバの速度設定を変更した場合、表示が不正になりますが、LAN<br>Nの動作には影響ありません。                                                                                                    |
| ? | <u>Windows20</u><br>「システム概要     | 00の「コンピュータの管理」-「システムツール」-「システム情報」-<br>「」表示にて、プロセッサのスピードが正しく表示されない_                                                                                                    |
|   | → 表示が                           | 下正になりますが、装置の動作には問題ありません。                                                                                                    |
| ? | Windows200                      | 00の「システムプロパティ」-「全般」タブの中で、プロセッサの名称が                                                                                                    |

#### ずれて表示される

→ 装置の動作には問題ありません。

### EXPRESSBUILDERについて

EXPRESSBUILDERからストリーミングサーバを起動できない場合は、次の点について確認 してください。

□ POSTの実行中にEXPRESSBUILDERをセットし、再起動しましたか?

- → POSTを実行中にEXPRESSBUILDERをセットし、再起動しないとエラーメッセージ が表示されたり、OSが起動したりします。
- □ BIOSのセットアップを間違えていませんか?
  - → ストリーミングサーバのBIOSセットアップユーティリティでブートデバイスの起動 順序を設定することができます。BIOSセットアップユーティリティでCD-ROM ドライブが最初に起動するよう順序を変更してください。 <確認するメニュー:「Boot」>

EXPRESSBUILDER実行中、何らかの障害が発生すると、以下のようなメッセージが表示 されます。メッセージを記録して保守サービス会社に連絡してください。

| メッセージ                      | 原因と処理方法                                                                 |
|----------------------------|-------------------------------------------------------------------------|
| 本プログラムの動作対象マシンではあり<br>ません。 | EXPRESSBUILDER の対象マシンではありません。対象マシンで実行してください。                            |
| NvRAMへのアクセスに失敗しました。        | 不揮発性メモリ(NvRAM)にアクセスできません。                                               |
| ハードディスクへの アクセスに失敗しま<br>した。 | ハードディスクが接続されていないか、ハードディス<br>ク が異常です。ハードディスクが正常に接続されてい<br>ることを確認して ください。 |

この他にもシームレスセットアップでディスクアレイ構築時やシステム診断を実行したとき に障害を検出するとエラーメッセージが表示されます。表示されたメッセージをメモまたは プリントアウトし、保守サービス会社までご連絡ください。

ディスクアレイに関するセットアップ中に障害を検出するとディスクアレイのセットアップ をスキップします。このようなメッセージが現れた場合は、Mylexディスクアレイコント ローラまたはハードディスクドライブに障害が発生しているおそれがあります。保守サービ ス会社に保守を依頼してください。

### シームレスセットアップについて

### ディスクアレイコンフィグレーションでRAIDの設定ができない

□ ディスクアレイコントローラとディスクは正しく接続していますか?

ディスクアレイコンフィグレーションツール実行 中、何らかの障害が発生すると、右のようなメッ セージが表示されます。

DACエラーが発生しました。 エラーコード [ XX ] 終了します。

確認: [Enter]

エラーコードと意味は次のとおりです。

エラーコード

010

104

151

この他にもディスクアレイコンフィグレーションを実行したときに障害を検出する とエラーメッセージが表示されます。表示されたメッセージをメモまたはプリント アウトレ、保守サービス会社までご連絡ください。

原因と処理方法 ディスクアレイコントローラがハードディスクを認識できません。

ディスクアレイコントローラに容量の異なるハードディスクが接続さ

オフラインまたはクリティカル状態のシステムドライブが存在しま

す。アレイシステムがこの状態にある時は、本ユーティリティでは

ディスクが正しく接続されているか確認してください。

れています。同じ容量のディスクを接続してください。

#### 指定したパーティションサイズよりも小さい容量のハードディスクを使用してインス トールしようとしたときに以下のメッセージが表示された

指定されたパーティションサイズはハードディスクの確保可能な容量を超えています。 セットアップは確保できる最大サイズでパーティションを作成しました。 セットアップを続行します。

RAID設定できません。

OK

→ 異常ではありません。<Enter>キーを押してインストールを続けてください。

#### CD-ROMからファイルをコピー中またはCD-ROMをチェック中に画面表示が乱れた

→ <R>キーを押してください。<R>キーを押しても何度も表示されるときは、シーム レスセットアップをはじめからやり直してください。それでも同じ結果が出たとき は保守サービス会社に連絡して、CD-ROMドライブの点検を依頼してください。

#### 🥑 自動インストールが中断し、セットアップ情報を入力するように求められた

→ 設定したセットアップ情報に間違いがあります。メッセージに従って正しい値を 入力してください。インストールをキャンセルする必要はありません。Windows 2000ではセットアップの最後のリブートで再度、<Enter>キーの入力を要求され ることがあります。

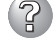

#### 「コンピュータの役割」画面で[終了]ボタンが表示される

→ ここで[終了]ボタンをクリックすると、その後の設定はシームレスセットアップの 既定値を自動的に選択して、インストールを行います。

<既定值>

| ネットワークプロト | コルの設定                                                                                                    |
|-----------|----------------------------------------------------------------------------------------------------|
| プロトコル:    | TCP/IP [DHCP指定]                                                                                                    |
| サービス:     | Microsoft ネットワーク用ファイルとプリンタ共有<br>の選択                                                                                                    |
| クライアント:   | Microsoft ネットワーク用クライアント                                                                                                    |
| コンポーネント:  | SNMP、IIS(Professionalをl除く)                                                                                                    |
| アプリケーション: | ESMPRO/ServerAgent<br>エクスプレス通報サービス<br>GAM Server (Mylex DACを接続時)<br>GAM Client (Mylex DACを接続時)<br>Array Recovery Tool(Mylex DACを接続時)<br>自動クリーンアップツール(Mylex DACを接続時)<br>* DAC: ディスクアレイコントローラ |

? 「コンピュータの役割」画面で「終了」ボタンが表示されない

- → 作成済みのセットアップ情報ファイルをロードした場合は表示されません。
- → 「終了]ボタンは、最初に「コンピュータの役割] 画面に移ったときにのみ表示されま す。一度でも「コンピュータの役割」から先の画面に進むと「戻る」ボタンを使用し て、「コンピュータの役割]画面に戻っても、「終了]ボタンは表示されません。
- ? 「パーティションの使用方法」で「既存パーティションを使用する」を選択したのにディスクの全領域 がOS領域としてインストールされている
  - → 流用するパーティション以外(保守領域を除く)にパーティションが存在しました か?流用するパーティション以外にパーティションが存在しなかったとき全領域を 確保してWindows 2000をインストールします。
- ドメインに参加するように設定したのに、ワークグループでインストールされている
  - → インストール中、ドメインの参加に失敗した場合、ワークグループでセットアップ します。コントロールパネル→システムからドメインの参加設定を行ってくださ  $(.)_{\circ}$
- パーティションサイズに大きな値を指定したのに、実際にWindows 2000を起動し てみると、2000MBでシステムパーティションが作成されている
  - → 「パーティションサイズ」で実領域以上の値を設定していませんか? 全領域(保守領域を除く) を1パーティションで作成したい場合は「全領域」を設定するようにしてください。
- 2 ディスプレイの解像度として指定したものと違う解像度でWindows 2000が起動さ れた
  - → ディスプレイの解像度は、指定された設定が使用できなかった場合、それに近い 設定かまたはドライバのデフォルト値が使用されます。

#### 間違ったプロダクトIDキーを入力してしまった

→ 間違ったプロダクトIDキーを入力しても、自動インストールは開始します。しかし、自動インストール中にストップ、再入力を促されます。また、この場合、自動インストール中のGUIセットアップ終了のリブート時に入力要求が発生します。これら2回の入力を行えば、Windows 2000のセットアップには問題はありません。

#### ネットワークアダプタの詳細設定ができない

→ シームレスセットアップでは、ネットワークアダプタの詳細設定は行えません。 Windows 2000の起動後、コントロールパネルから設定してください。

# シームレスセットアップで設定しなかったネットワークアダプタの設定が行われて Windows 2000が起動された

→ Windows 2000は認識したネットワークアダプタは既定値に設定してインストー ルします。設定の変更は、Windows 2000の起動後、コントロールパネルから行 えます。また、シームレスセットアップで設定したが、実際に接続されていなかっ た場合、アダプタのセットアップは行われませんが、プロトコルのインストール だけは行われます。

#### 複数枚ネットワークアダプタを装着し、アダプタごとに違うプロトコルを設定したの に、どのアダプタもすべてのプロトコルが設定されている

- → 仕様です。各アダプタにはインストールされたプロトコルすべてが使用できるよう に設定されます。シームレスセットアップで設定できないものは、すべて既定値に なります。
- 複数のネットワークアダプタを設定したとき、TCP/IPプロトコルの詳細設定がすべ てDHCPを使用するになっている
  - → 複数枚のネットワークアダプタを設定したときに、プロトコルの詳細設定がすべて 既定値になることがあります。コントロールパネルから詳細設定を行ってください。

#### ネットワークアダプタを複数枚接続していないのにプロトコルの詳細設定がすべて デフォルト設定になっている(例: TCP/IPの場合IPアドレス設定したのにDHCP 設定になっているなど)

→ 複数のプロトコルを設定していませんか?

この場合、複数のネットワークアダプタを接続したときと同じ状態になるため、 プロトコルの詳細設定がデフォルト設定になってしまいます。

OS起動後にコントロールパネルから詳細設定を行ってください。

#### 2GB以上のパーティションにNTFSでインストールしたのにクラスタサイズが512 バイトでインストールされる

→ シームレスセットアップの仕様です。512バイト以外のクラスタサイズでインストールしたい場合は、マニュアルセットアップをしてください。

### ② 以下のメッセージが表示され、インストールが中断する

Windows ブートローダをインストールできませんでした。 C:ドライブがフォーマットされているか、ドライブが損傷していないか確認してください。

→ 追加アプリケーションのインストールを指定している場合、この現象が発生する 場合があります。この現象が発生した場合、追加アプリケーションを指定しないで インストールを行なってください。

### マスターコントロールメニューについて

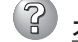

### オンラインドキュメントが読めない

□ HTMLブラウザが正しくインストールされていますか?

→ オンラインドキュメントは、HTML文書です。あらかじめHTMLブラウザ (Internet Explorer 5.x以降)をご使用のオペレーティングシステムヘインストー ルしておいてください。

□ HTMLファイルの関連付けは正しいですか?

- → オンラインドキュメントはCD-ROM上のローカルファイルをアクセスします。 Internet ExplorerとNetscape Communicatorが共存しているとHTML文書の 拡張子(.htm、.html)がブラウザに正しく関連付けられていないことがありま す。次の手順で(Internet Explorer 5.0の場合)関連付けを設定してください。
  - 1. Internet Explorerを起動する。
  - 2. Internet Explorerのメニューから、[ツール]-[インターネットオプショ ン]を選択する。
  - 3. [プログラム]タブをクリックし、[Webの設定のリセット]をクリック する。
  - 4. 確認のダイアログボックスが現れるので[はい]をクリックする。
- □ Adobe Acrobat Readerが正しくインストールされていますか?
  - → オンラインドキュメントの一部は、PDF形式で提供されています。あらかじめ Adobe Acrobat Reader(Version 4.05以上)をご使用のオペレーティングシス テムヘインストールしておいてください。なお、Adobe Acrobat Readerは、 EXPRESSBUILDERからインストールすることができます。マスターコント ロールメニューを記動後、「ソフトウェアのセットアップ Iの「Adobe Acrobat Reader lを選択してください。

#### オンラインドキュメントの画像が見にくい

- □ ご使用のディスプレイは、256色以上の表示になっていますか?
  - → ディスプレイの設定が256色未満の場合は、画像が見にくくなります。256色 以上の表示ができる環境で実行してください。

### ? マスターコントロールメニューが表示されない

- □ ご使用のシステムは、Windows NT 4.0以降、またはWindows 95以降ですか?
  - → CD-ROMのAutorun機能は、Windows 2000、およびWindows NT 4.0、 Windows 95以降でサポートされた機能です。それ以前のバージョンでは 自動的に起動しません。ご注意ください。
- □ <Shift>キーを押していませんか?
  - → <Shift>キーを押しながらCD-ROMをセットすると、Autorun機能がキャンセ ルされます。
- □ システムの状態は問題ありませんか?
  - → システムのレジストリ設定やCD-ROMをセットするタイミングによっては メニューが起動しない場合があります。そのような場合は、CD-ROMの ¥MC¥1ST.EXEをエクスプローラ等から実行してください。

### メニュー項目がグレイアウトされている

- □ ご使用の環境は正しいですか?
  - → 実行するソフトウェアによっては、管理者権限が必要だったり、本装置上で 動作することが必要だったりします。適切な環境にて実行するようにしてくだ さい。

#### 

- □ ご使用の環境は正しいですか?
  - → 本製品は、日本語版Windows専用です。オペレーティングシステムが英語 パージョンの場合、プログラムは起動できませんので、日本語パージョンの オペレーティングシステムにて動作させてください。

### ディスクアレイについて

ディスクアレイに関するトラブルについては次の項目について確認してください。

DSモデルのディスクアレイに関するトラブルについては次の項目について確認してください。また、オプションのディスクアレイコントローラやSCSIボードについてはボードに 添付の説明書を参照してください。

### ② <u>OSをインストールできない</u>

- □ ディスクアレイコントローラのコンフィグレーションを行いましたか?
  - → Mylexディスクアレイコントローラ専用のユーティリティ(5章またはオンライ ンドキュメントを参照)を使って正しくコンフィグレーションしてください。
- □ システムドライブを複数作成していませんか?
  - → システムドライブを1つだけ作成してからインストールしてください。

#### OSを起動できない

- □ アレイコントローラのBIOS設定が変更されていませんか?
  - → POSTの画面からディスクアレイBIOSユーティリティを起動してBIOSの設定 を正しい値に変更してください。
- □ POSTでアレイコントローラを認識していますか?
  - → アレイコントローラが正しく接続されていることを確認してから電源をONにし てください。
  - → 正しく接続していても認識されない場合は、アレイコントローラの故障が考え られます。契約されている保守サービス会社または購入された販売店へ連絡し てください。

### ? リビル<u>ド(再構築)ができない</u>

- □ リビルドするハードディスクの容量が少なくありませんか?
  - → 故障したハードディスクと同じ容量のディスクを使用してください。
  - → 誤ったコンフィグレーション情報をリストアしていないか確認してください。
- □ 整合性チェック、Expand Capacityが実行中ではありませんか? → 整合性チェック、Expand Capacity終了後、リビルドを開始してください。

### オートリビルドが機能しない(増設DISK筐体なども含む)

- □ ハードディスクを交換(ホットスワップ)するときに十分な時間を空けましたか? → オートリビルドを機能させるためにハードディスクの取り外し・取り付けには 90秒以上の間隔を空けてください。
- □ 整合性チェック、Expand Capacityが実行中ではありませんか?
  - → 整合性チェック、Expand Capacity終了後、リビルドを開始してください。

### ? ハー<u>ドディスクがDEADになった</u>

→保守サービス会社または購入された販売店に連絡してください。

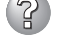

### ② Expand Capacityが機能しない

- □ 追加するハードディスクの容量が少なくありませんか?
  - → パックを構成するハードディスクと同じ容量のハードディスクを使用してくだ さい。
- □ パックがスパン構成になっていませんか?
  - → スパン構成されているパックにはExpand Capacityを行うことはできません。

### ExpressPicnicについて

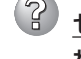

### 2 セットアップ情報の設定でExpressPicnicウィンドウのビットマップが正しく表示さ れない(Trekkingコマンド使用時)

→ ディスプレイの設定の色数が256色未満の場合はビットマップが正しく表示されて いませんが、セットアップ情報は正しく表示できます。

### Point To Point トンネリング プロトコルの設定ができない

→ 現在サポートしていません。インストール後、コントロールパネルから設定を行っ てください。この場合、リブートは必要ありません。

### ② <u>ネットワークアダプタの詳細設定ができない</u>

→ ExpressPicnicでは、ネットワークアダプタの詳細設定は行えません。Windows 2000起動後、コントロールパネルから設定してください。

### ESMPROについて

#### ESMPRO/ServerAgent(Windows 2000/Windows NT版)について

→ 添付のCD-ROM [EXPRESSBUILDER]内のオンラインドキュメント[ESMPRO/ ServerAgent (Windows 2000/Windows NT版)インストレーションガイド」で トラブルの回避方法やその他の補足説明が記載されています。参照してください。

#### ESMPRO/ServerManagerについて

→ 添付のCD-ROM [EXPRESSBUILDER]内のオンラインドキュメント[ESMPRO/ ServerManagerインストレーションガイド]でトラブルの回避方法やその他の補足 説明が記載されています。参照してください。

### GAM/自動クリーンアップツール/Array Recover Tool について

→ 添付のCD-ROM [EXPRESSBUILDER]内のオンラインドキュメントをご覧くださ い。

# 障害情報の採取

万一障害が起きた場合、次の方法でさまざまな障害発生時の情報を採取することができま す。

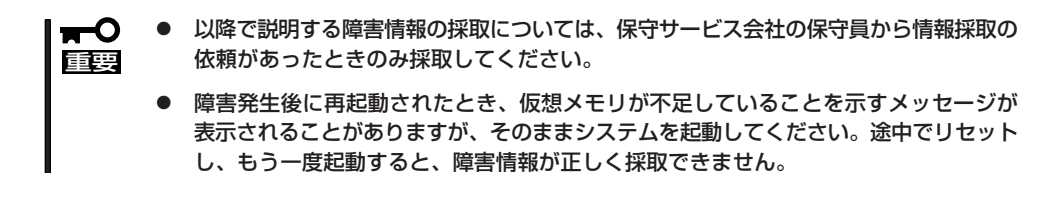

### イベントログの採取

ストリーミングサーバに起きたさまざまな事象(イベント)のログを採取します。

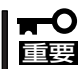

STOPエラーやシステムエラー、ストールが起きている場合はいったん再起動してから 作業を始めます。

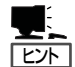

オプションのCPUの中には異なる レビジョン(ステッピング)のものが 含まれている場合があります。異な るレビジョンのCPUを混在して取 り付けた場合、Windows 2000では イベントビューアのシステムログに 以下のようなログが表示されます が、動作には問題ありません。

| イベントのプロパティ                                                              |                                                                                           |                                          |                                                              | ? ×                                         |
|-------------------------------------------------------------------------|-------------------------------------------------------------------------------------------|------------------------------------------|--------------------------------------------------------------|---------------------------------------------|
| イベント                                                                    |                                                                                           |                                          |                                                              |                                             |
| 日付:<br>時刻:<br>種類:<br>ユーザー(U):<br>コンピュータ( <u>C</u> ):                    | 2001/07/02<br>22:13<br>情報<br>N/A<br>SERVER-1                                              | ソース:<br>分類:<br>イベント ID:                  | Application Popup<br>ねし<br>41                                | <ul> <li>↑</li> <li>↓</li> <li>↓</li> </ul> |
| [見8月( <u>D</u> ):                                                       |                                                                                           |                                          |                                                              |                                             |
| このマルチプロセ<br>てのプロセッサす<br>セッサに制限し<br>この混合プロセ                              | 2ッサ システムの C<br>E使用するためにオ<br>ます。このシステム<br>ッサがサポートされ                                        | PU(は、一部)<br>ペレーティング<br>で問題が発生<br>ているかどうか | が同じリビジョン レベルで(<br>システムをシステムで可能<br>する場合は、CPU 製造<br>を確認してください。 | はありません。すべ<br>皆な最小のプロ<br>元に問い合わせて            |
| データ(工): (●                                                              | : Лі́́́ ( <u>в</u> ) (                                                                    | <u> ワードW</u>                             |                                                              |                                             |
| 0000: 00 00<br>0008: 00 00<br>0010: 02 00<br>0018: 00 00<br>0020: 00 00 | 00 00 01 00 d4<br>00 00 29 00 00<br>00 00 29 00 00<br>00 00 00 00 00 00<br>00 00 00 00 00 | 40<br>40<br>40<br>00                     | 0.<br>                                                       | X                                           |
|                                                                         |                                                                                           |                                          |                                                              |                                             |
|                                                                         |                                                                                           | OK                                       | キャンセル                                                        | 適用( <u>A</u> )                              |

- コントロールパネルから[管理ツール] [イベントビューア]をクリックする。
- 2. 採取するログの種類を選択する。

[アプリケーション ログ]には起動してい たアプリケーションに関連するイベント が 記録されています。[セキュリティ ログ]にはセキュリティに関連するイベン トが記録されています。[システム ログ] にはWindows 2000のシステム構成要素 で発生したイベントが記録されていま す。

3. [操作]メニューの[ログファイルの名前を 付けて保存]コマンドをクリックする。

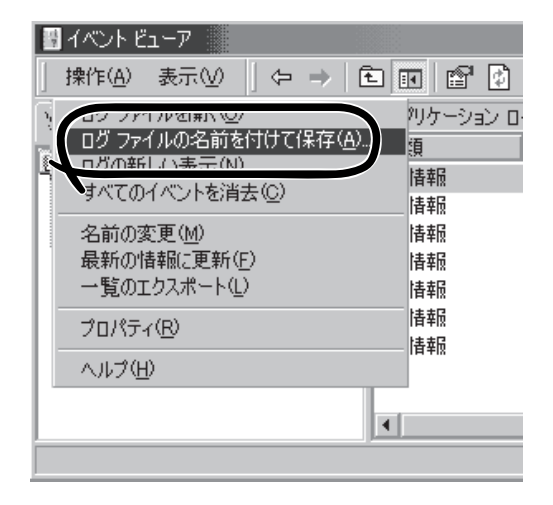

- [ファイル名]ボックスに保存するアーカ イブログファイルの名前を入力する。
- 5. [ファイルの種類]リストボックスで保存 するログファイルの形式を選択し、[OK] ボタンをクリックする。

詳細についてはWindows 2000のオンラインヘルプを参照してください。

### 構成情報の採取

ストリーミングサーバのハードウェア構成や内部設定情報などを採取します。 情報の採取には「診断プログラム」を使用します。

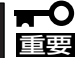

#### STOPエラーやシステムエラー、ストールが起きている場合はいったん再起動してから 作業を始めます。

- スタートメニューの[設定]をポイントし、[コントロールパネル]をクリックする。
   [コントロールパネル]ダイアログボックスが表示されます。
- [管理ツール]アイコンをダブルクリックし、[コンピュータの管理]アイコンをダブルクリック する。

[コンピュータの管理]ダイアログボックスが表示されます。

- 3. [システムツール]-[システム情報]をクリックする。
- 4. [操作]メニューの[システム情報ファイル として保存]コマンドをクリックする。
- 5. [ファイル名]ボックスに保存するファイ ルの名前を入力する。
- 6. [保存]ボタンをクリックする。

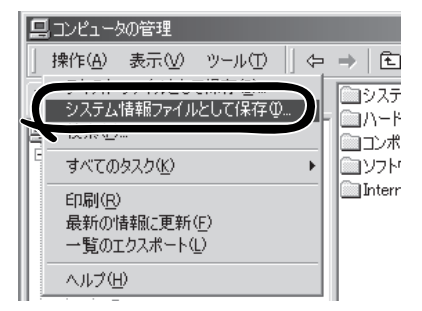

### ワトソン博士の診断情報の採取

ワトソン博士を使って、アプリケーションエラーに関連する診断情報を採取します。 診断情報の保存先は任意で設定できます。詳しくは「ワトソン博士の設定」(3章)を参照して ください。

### メモリダンプの採取

障害が起きたときのメモリの内容をダンプし、採取します。ダンプをDATに保存した場合 は、ラベルに「NTBackup」で保存したか「ARCServe」で保存したかを記載しておいてくださ い。診断情報の保存先は任意で設定できます。詳しくは「メモリダンプ(デバッグ情報)の 設定」(3章)を参照してください。

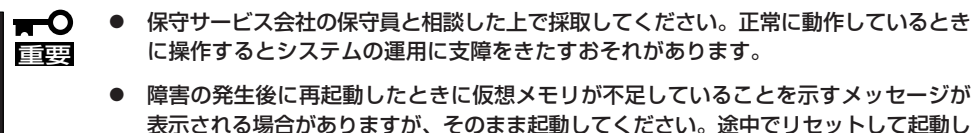

表示される場合がめりますが、そのまま起動してください。途中でリセット 直すと、データを正しくダンプできない場合があります。

#### 採取のための準備

DUMPスイッチを押してダンプを実行した後にストリーミングサーバをリセットできなくな る場合があります。この場合、強制電源OFF(33ページ参照)でストリーミングサーバを強制 的にリセットしなければならなくなりますが、BIOSセットアップユーティリティ「SETUP」 の「Security」メニューの「Power Switch Mask」を「Masked」に設定しておくと、POWER/ SLEEPスイッチの機能が無効になるため、強制電源OFFができなくなります。

万一の場合、強制電源OFFでストリーミングサーバをリセットできるように次の手順に従ってストリーミングサーバの設定を変更しておいてください。

- ストリーミングサーバの電源をONにして、BIOSセットアップユーティリティ「SETUP」を起動 する(5章参照)。
- 2. 「Security」メニューの「Power Switch Mask」を「Unmasked」に設定する。
- 3. 設定内容を保存して、SETUPを終了する。

#### メモリダンプの採取

障害が発生し、メモリダンプを採取したいときにDUMP スイッチを押してください。スイッチを押すときには金 属製のピン(太めのゼムクリップを引き伸ばして代用可) をスイッチ穴に差し込んでスイッチを押します。

スイッチを押すと、メモリダンプは設定されている保存 先に保存されます(CPUがストールした場合などでは メモリダンプを採取できない場合があります)。

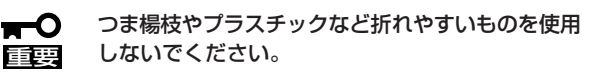

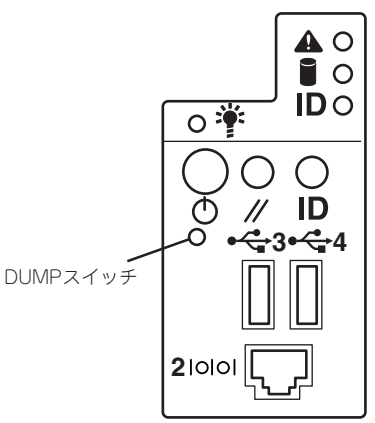

### IPMI情報のバックアップ

IPMI情報を採取します。情報を採取するためには、ESMPRO/ServerAgentがインストール されていなければなりません。

1. スタートメニューから[プログラム]-[ESMPRO ServerAgent]-[ESRASユーティリティ]を 選ぶ。

[ESRASユーティリティ]ウィンドウが表示されます。

ツリービューより[最新情報]を選択して、ローカルコンピュータの情報を取得する。

データが表示されれば取得ができたこと になります。

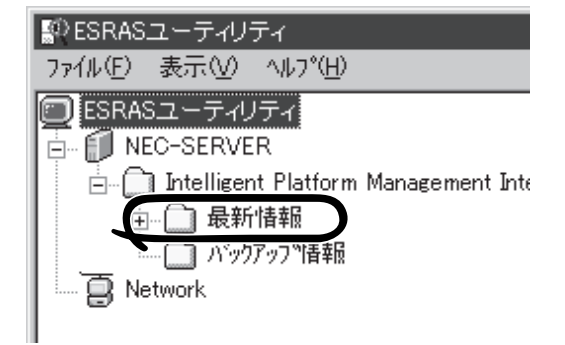

3. [ファイル]メニューから[現在のIPMI情報 をバックアップする]をクリックする。

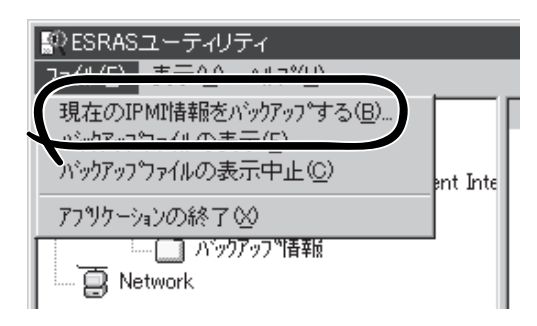

- バックアップ対象のコンピュータ名を 確認する。
- 5. 退避するバックアップファイル名と保存 する場所を指定して[バックアップ]ボタ ンをクリックする。

| IPMI:情幸報ハ <sup>ッ</sup> ッフ <sup>ッ</sup> | ?×       |
|----------------------------------------|----------|
| 選択したサーバのIPMI情報をパックアッフリ.ます              |          |
| 1)七°1-5名①                              |          |
| )パックアッファイルタ(F):                        | 参昭(S)    |
| 4                                      |          |
| コメハ(2):<br>サーバの機種名、障害発生内容等を入力してください。   |          |
|                                        | <u> </u> |
|                                        | <b>*</b> |
| <u>. バッバッブグ</u> 開じるD                   |          |
| <b>— X</b>                             |          |

# システムの修復

OSを動作させるために必要なファイルが破損した場合は、「修復プロセス」を使ってシステムを修復してください。

システムの修復後、「システムのアップデート」(3章)を参照して必ずシステムをアップ
 デートしてください。システムのアップデートに加え、各種ドライバをアップデートしてください。詳しくは3章を参照してください。

● ハードディスクが認識できない場合は、システムの修復はできません。

次の手順に従ってシステム修復ディスクではなく、ディスクの中の情報を使って修復して ください。

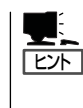

Windows 2000 OEM-DISK for EXPRESSBUILDER(フロッピーディスク)が必要となる 場合があります(ibmhpf.sysの修復を要求された場合など)。4章の「EXPRESSBUILDER」を 参照して作成してください。「マスターコントロールメニュー(84ページ)」の[ソフトウェア のセットアップ]から表示されるメニューからも作成できます。

- 1. システムの電源をONにする。
- 2. ストリーミングサーバのCD-ROMドライブにWindows 2000 CD-ROMをセットする。
- Windows 2000 CD-ROMをCD-ROMドライブにセットしたら、リセットする (<Ctrl>+<Alt>+<Delete>キーを押す)か、電源をOFF/ONしてストリーミングサーバを再起動する。
- 4. <装置にディスクアレイコントローラを取り付けていない場合>

画面の指示に従って手順8まで進む。

<DSモデルの場合および装置にディスクアレイコントローラ(N8103-52/53A/64)を取り付けている場合>

画面上部に[Setup is inspecting your computer's hardware configuration...」が表示されて いる間に<F6>キーを押す。

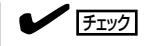

<F6>キーを押しても、このときには画面上には何の変化もあらわれません。

5. 以下のメッセージが表示されたら<S>キーを押す。

Setup could not detrmine the type of one or more mass storage devices installed in your system, or you have chosen to manually specify an adapter.Currently, Setup will load support for the following mass storage devices.

以下のメッセージが表示されます。

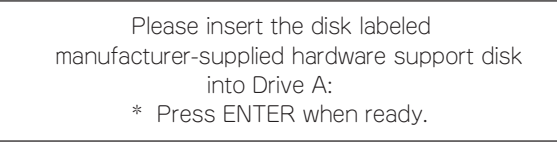

6. Windows 2000 OEM-DISK for EXPRESSBUILDERをフロッピーディスクドライブにセット し、<Enter>キーを押す。

アダプタのリストが表示されます。

7. アダプタリストから以下のアダプタを選択し、<Enter>キーを押す。

N8103-52ボードを増設している場合: [Mylex AcceleRAID 160 Disk Array Controller] N8103-53Aボードを増設している場合: [Mylex AcceleRAID 352 Disk Array Controller] N8103-64ボードを増設している場合: [AMI MegaRAID Enterprise 1600 RAID Controller Driver]

以降は、メッセージに従って作業を続けてください。

- 8. <R>キーを押して修復オプションを選択 する。
- 9. キーボードの種類を選択する。
- **10.** 選択を求められたら、<R>キーを押して システム修復処理を選択する。

| Windows 2000 Server セットアップ                                                                                        |
|----------------------------------------------------------------------------------------------------|
| セットアップへようこそ                                                                                                    |
| セットアップ プログラムのこの部分は、Microsoft(R) Windows 2000(R) の<br>インストールと設定を準備します。                                             |
| <ul> <li>Windows 2000 のセットアップを開始するには、Enter キーを押してください。</li> <li>インストール済の Windows 2000 を修復するには、Rキーを押してく</li> </ul> |
| たさい。<br>Windows 2000 をインストールしないでセットアップを終了するには、F3<br>キーを押してください。                                                   |
|                                                                                                    |
| Enter=統行 R=修復 F3=終了                                                                                               |

11. 選択を求められたら、次のうちのどちらかを選択する。

[手動修復](<M>キーを押す) 高度なユーザーかシステム管理者以外はこのオプションを選択しな いでください。このオプションを使うと、システムファイル、パー ティションブートセクタおよびスタートアップ環境の問題を修復 することができます。

[高速修復](<F>キーを押す) このオプションは使い方がとても簡単で、ユーザーは何もする必要 はありません。このオプションを選択すると、システム修復ディス クプログラムが、システムファイル、システムディスクのパーティ ションプートセクタおよびスタートアップ環境(システムに複数の オペレーティングシステムがインストールされている場合)に関連し た問題の修復を開始します。 12. 画面に表示される指示に従って操作し、システム修復ディスクを挿入するよう求める画面では、 <L>キーを押す。

ディスクの検査後、システムは一度再起動されます。

チェック

システム修復ディスクを使用しない処理を行います。

13. 手順1~10を繰り返す。

修復処理が開始されます。

修復処理の間に、見つからないファイルや破損したファイルが、ハードディスク上C:¥I386のファイルかシステムパーティションのsystemroot¥Repairフォルダのファイルに置き換えられます。こうして置き換えられたファイルは、セットアップ以降に行った構成の変更を一切反映していません。